## Upute za rad FieldPort SWA50

Inteligentni Bluetooth® adapter za HART terenske uređaje

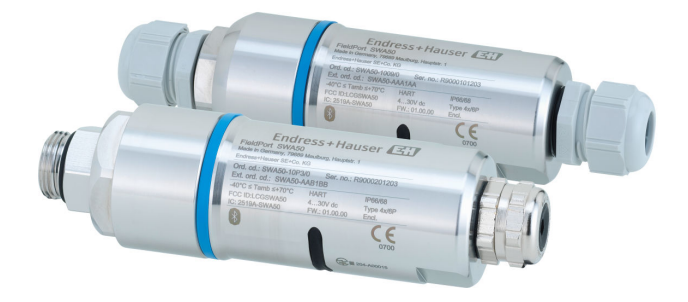

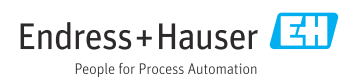

## Povijest revizija

| Verzija proizvoda | Upute za uporabu     | Izmjene                                                                                                | Komentari        |
|-------------------|----------------------|----------------------------------------------------------------------------------------------------|------------------|
| 1.00.XX           | BA01987S/04/EN/02.20 | -                                                                                                    | Početna verzija  |
| 1.00.XX           | BA01987S/04/EN/03.21 | Napon napajanja                                                                                        | Ispravke         |
| 1.00.XX           | BA01987S/04/EN/04.21 | Poravnavanje<br>Opseg<br>Napomena o signalu statusa<br>Napomene i reference<br>Odjeljak "Dijagnostika" | Dopune i izmjene |

## Sadržaji

| 1                                                                                                    | Informacije o dokumentu 5                                                                                                    |
|----------------------------------------------------------------------------------------------------|----------------------------------------------------------------------------------------------------|
| 1.1                                                                                                    | Funkcija dokumenta                                                                                                    |
| 1.2                                                                                                    | Simboli 5                                                                                                    |
| 1.3                                                                                                    | Pojmovi i kratice 7                                                                                                    |
| 1.4                                                                                                    | Važeća verzija                                                                                                    |
| 1.5                                                                                                    | Dokumentacija 7                                                                                                    |
| 1.6                                                                                                    | Registrirani zaštitni znak 8                                                                                                    |
| 2                                                                                                    | Osnovne sigurnosne                                                                                                    |
|                                                                                                    | napomene 8                                                                                                    |
| 2.1                                                                                                    | Zahtjevi za osoblje                                                                                                    |
| 2.2                                                                                                    | Uporaba primjerena odredbama                                                                                                    |
| 2.3                                                                                                    | Sigurnost na radu                                                                                                    |
| 2.4                                                                                                    | Sigurnost na radu 9                                                                                                    |
| 2.5                                                                                                    | Sigurnost proizvoda 9                                                                                                    |
| 2.6                                                                                                    | IT sigurnost 9                                                                                                    |
| 2.7                                                                                                    | IT sigurnost specifična za uređaj 9                                                                                                    |
| 3                                                                                                    | Opis proizvoda 10                                                                                                    |
| 3.1                                                                                                    | Funkcija                                                                                                    |
| 3.2                                                                                                    | Arhitektura sustava FieldPort SWA50                                                                                                    |
|                                                                                                    | Bluetooth verzije 11                                                                                                    |
|                                                                                                    | Prouzimanio robo i                                                                                                    |
| 4                                                                                                    | Fleuzinnanje tobe i                                                                                                    |
| 4                                                                                                    | identificiranie proizvoda 12                                                                                                    |
| <b>4</b><br>4 1                                                                                                    | identificiranje proizvoda 12<br>Preuzimanje robe                                                                                                    |
| <b>4</b><br>4.1<br>4.2                                                                                                    | identificiranje proizvoda 12         Preuzimanje robe                                                                                                    |
| <b>4</b><br>4.1<br>4.2<br>4.3                                                                                               | identificiranje proizvoda12Preuzimanje robe12Identificiranje proizvoda12Skladištenje i transport13                                                                                                    |
| <b>4</b><br>4.1<br>4.2<br>4.3<br><b>5</b>                                                                                   | identificiranje proizvoda 12         Preuzimanje robe                                                                                                    |
| <b>4</b><br>4.1<br>4.2<br>4.3<br><b>5</b>                                                                                   | identificiranje proizvoda 12         Preuzimanje robe                                                                                                    |
| <b>4</b><br>4.1<br>4.2<br>4.3<br><b>5</b><br>5.1<br>5.2                                                                     | identificiranje proizvoda       12         Preuzimanje robe       12         Identificiranje proizvoda       12         Skladištenje i transport       13         Montiranje       13         Upute za montiranje       13         Onseg       13                                                                                                    |
| <b>4</b><br>4.1<br>4.2<br>4.3<br><b>5</b><br>5.1<br>5.2<br>5.3                                                              | identificiranje proizvoda       12         Preuzimanje robe       12         Identificiranje proizvoda       12         Skladištenje i transport       13         Montiranje       13         Upute za montiranje       13         Načini montiranja       15                                                                                                    |
| <b>4</b><br>4.1<br>4.2<br>4.3<br><b>5</b><br>5.1<br>5.2<br>5.3<br>5.4                                                       | identificiranje proizvoda       12         Preuzimanje robe       12         Identificiranje proizvoda       12         Identificiranje proizvoda       12         Skladištenje i transport       13         Montiranje       13         Upute za montiranje       13         Opseg       13         Načini montiranja       15         Montaža verzije       16                                                                                                    |
| <b>4</b><br>4.1<br>4.2<br>4.3<br><b>5</b><br>5.1<br>5.2<br>5.3<br>5.4<br>5.5                                                | identificiranje proizvoda       12         Preuzimanje robe       12         Identificiranje proizvoda       12         Skladištenje i transport       13         Montiranje       13         Upute za montiranje       13         Načini montiranja       15         Montiranje verzije "daljisnke montaže"       16                                                                                                    |
| 4.1<br>4.2<br>4.3<br>5<br>5.1<br>5.2<br>5.3<br>5.4<br>5.5                                                                   | identificiranje proizvoda       12         Preuzimanje robe       12         Identificiranje proizvoda       12         Identificiranje proizvoda       12         Skladištenje i transport       13         Montiranje       13         Upute za montiranje       13         Načini montiranja       15         Montaža verzije "daljisnke montaže"       16         Montiranje verzije "daljinskog       27                                                                                                    |
| <b>4</b><br>4.1<br>4.2<br>4.3<br><b>5</b><br>5.1<br>5.2<br>5.3<br>5.4<br>5.5<br>5.6                                         | identificiranje proizvoda       12         Preuzimanje robe       12         Identificiranje proizvoda       12         Identificiranje proizvoda       12         Skladištenje i transport       13         Montiranje       13         Upute za montiranje       13         Opseg       13         Načini montiranja       15         Montiranje verzije "daljisnke montaže"       16         Montiranja       27         Ularadnja FieldPort SWA50 uređaja bez       27                                                                                                    |
| 4.1<br>4.2<br>4.3<br><b>5</b><br>5.1<br>5.2<br>5.3<br>5.4<br>5.5<br>5.6                                                     | identificiranje proizvoda       12         Preuzimanje robe       12         Identificiranje proizvoda       12         Identificiranje proizvoda       12         Skladištenje i transport       13         Montiranje       13         Upute za montiranje       13         Opseg       13         Načini montiranja       15         Montiranje verzije "daljisnke montaže"       16         Montiranja       27         Ugradnja FieldPort SWA50 uređaja bez       33                                                                                                    |
| <b>4</b><br>4.1<br>4.2<br>4.3<br><b>5</b><br>5.1<br>5.2<br>5.3<br>5.4<br>5.5<br>5.6<br>5.7                                  | Freuzimanje robe ridentificiranje proizvoda12Preuzimanje robe12Identificiranje proizvoda12Skladištenje i transport13Montiranje13Upute za montiranje13Opseg13Načini montiranja15Montaža verzije "daljisnke montaže"16Montiranja *27Ugradnja FieldPort SWA50 uređaja bez33Provjera nakon montaže37                                                                                                    |
| 4<br>4.1<br>4.2<br>4.3<br>5<br>5.1<br>5.2<br>5.3<br>5.4<br>5.5<br>5.6<br>5.7<br>6                                           | identificiranje proizvoda       12         Preuzimanje robe       12         Identificiranje proizvoda       12         Identificiranje proizvoda       12         Skladištenje i transport       13         Montiranje       13         Upute za montiranje       13         Opseg       13         Načini montiranja       15         Montaža verzije "daljisnke montaže"       16         Montiranja       27         Ugradnja FieldPort SWA50 uređaja bez       37         Provjera nakon montaže       37                                                                                                    |
| 4<br>4.1<br>4.2<br>4.3<br><b>5</b><br>5.1<br>5.2<br>5.3<br>5.4<br>5.5<br>5.6<br>5.7<br><b>6</b><br>6 1                      | identificiranje proizvoda       12         Preuzimanje robe       12         Identificiranje proizvoda       12         Identificiranje proizvoda       12         Skladištenje i transport       13         Montiranje       13         Upute za montiranje       13         Opseg       13         Načini montiranja       15         Montaža verzije "daljisnke montaže"       16         Montiranja *       27         Ugradnja FieldPort SWA50 uređaja bez       37         Električni priključak       38         Onskrhni nanon       38                                                                                                    |
| <b>4</b> 4.1 4.2 4.3 <b>5</b> 5.1 5.2 5.3 5.4 5.5 5.6 5.7 <b>6</b> 6.1 62                                                   | identificiranje proizvoda       12         Preuzimanje robe       12         Identificiranje proizvoda       12         Identificiranje proizvoda       12         Skladištenje i transport       13         Montiranje       13         Upute za montiranje       13         Opseg       13         Načini montiranja       15         Montaža verzije "daljisnke montaže"       16         Montiranja ·                                                                                                    |
| <b>4</b><br>4.1<br>4.2<br>4.3<br><b>5</b><br>5.1<br>5.2<br>5.3<br>5.4<br>5.5<br>5.6<br>5.7<br><b>6</b><br>6.1<br>6.2<br>6.3 | identificiranje proizvoda       12         Preuzimanje robe       12         Identificiranje proizvoda       12         Identificiranje proizvoda       12         Skladištenje i transport       13         Montiranje       13         Upute za montiranje       13         Opseg       13         Načini montiranja       15         Montaža verzije "daljisnke montaže"       16         Montiranja verzije "daljinskog       16         montiranja *       27         Ugradnja FieldPort SWA50 uređaja bez       33         Provjera nakon montaže       37         Električni priključak       38         Specifikacija kabela       38         Raspored priključaka       39                                                 |
| 4<br>4.1<br>4.2<br>4.3<br>5<br>5.1<br>5.2<br>5.3<br>5.4<br>5.5<br>5.6<br>5.7<br><b>6</b><br>6.1<br>6.2<br>6.3<br>6.4        | identificiranje proizvoda       12         Preuzimanje robe       12         Identificiranje proizvoda       12         Identificiranje proizvoda       12         Skladištenje i transport       13         Montiranje       13         Upute za montiranje       13         Opseg       13         Načini montiranja       15         Montaža verzije "daljisnke montaže"       16         Montiranja verzije "daljinskog       16         montiranja *       27         Ugradnja FieldPort SWA50 uređaja bez       33         Provjera nakon montaže       37         Električni priključak       38         Specifikacija kabela       38         Specifikacija kabela       38         Guljenje u slučaju kabelske uvodnice za |

| 6.5                                                                                                    | 2-žični HART terenski uređaj s                                                                                                    |
|----------------------------------------------------------------------------------------------------|----------------------------------------------------------------------------------------------------|
| 66                                                                                                    | pasivnim strujnim izlazom 40<br>4-žični HART terenski uređaj s                                                                                                    |
| 0.0                                                                                                    | pasivnim strujnim izlazom                                                                                                    |
| 6.7                                                                                                    | 4-žični HART terenski uređaj s aktivnim                                                                                                    |
| 6.8                                                                                                    | strujnim izlazom 41<br>FieldPort SWA50 bez HART terenskog                                                                                                    |
|                                                                                                    | uređaja                                                                                                    |
| 6.9                                                                                                    | Uzemljenje FieldPort SWA50 uređaja . $\ 43$                                                                                                    |
| 6.10                                                                                                    | Provjera nakon priključivanja 44                                                                                                    |
| 7                                                                                                    | Mogućnosti upravljanja 44                                                                                                    |
| 7.1                                                                                                    | Pregled operativnih mogućnosti 44                                                                                                    |
| 7.2                                                                                                    | Aplikacija SmartBlue 45                                                                                                    |
| 7.3                                                                                                    | Field Xpert SMTxx 45                                                                                                    |
| 8                                                                                                    | Puštanje u pogon 45                                                                                                    |
| 8.1                                                                                                    | Preduvjeti                                                                                                    |
| 8.2                                                                                                    | Puštanje u rad FieldPort SWA50                                                                                                    |
|                                                                                                    | uredaja 46                                                                                                    |
| 9                                                                                                    | Rad 51                                                                                                    |
| 9.1                                                                                                    | Zaključavanje hardvera 51                                                                                                    |
| 0.2                                                                                                    | 1 5 5 5 7 5 7 5 7 5 7 5 7 5 7 5 7 5 7 5                                                                                                    |
| 9.2                                                                                                    | LED                                                                                                    |
| 9.2<br>10                                                                                                    | Opis aplikacije SmartBlue za                                                                                                    |
| 9.2<br>10                                                                                                    | Opis aplikacije SmartBlue za<br>SWA50                                                                                                    |
| <ul><li>9.2</li><li>10</li><li>10.1</li></ul>                                                                                                    | Opis aplikacije SmartBlue zaSWA50Pregled izbornika (Navigacija)53                                                                                                    |
| <ul> <li>9.2</li> <li>10</li> <li>10.1</li> <li>10.2</li> </ul>                                                                                                    | Opis aplikacije SmartBlue za         SWA50       53         Pregled izbornika (Navigacija)       53         Stranica "Device information"       53                                                                                                    |
| <ul> <li>9.2</li> <li>10</li> <li>10.1</li> <li>10.2</li> <li>10.3</li> <li>10.4</li> </ul>                                                                                                    | Opis aplikacije SmartBlue za         SWA50       53         Pregled izbornika (Navigacija)       53         Stranica "Device information"       53         Izbornik "Application"       56                                                                                                    |
| 10.1<br>10.2<br>10.3<br>10.4                                                                                                    | Opis aplikacije SmartBlue za         SWA50       53         Pregled izbornika (Navigacija)       53         Stranica "Device information"       53         Izbornik "Application"       56         Izbornik "FieldPort SWA50" (izbornik       57                                                                                                    |
| <ul> <li><b>10</b></li> <li>10.1</li> <li>10.2</li> <li>10.3</li> <li>10.4</li> <li>10.5</li> </ul>                                                                                                    | Devis aplikacije SmartBlue za         SWA50       53         Pregled izbornika (Navigacija)       53         Stranica "Device information"       53         Izbornik "Application"       56         Izbornik "FieldPort SWA50" (izbornik       57         Izbornik "Terenski uređai" ("Izbornik       57                                                                                                    |
| <pre>10 10.1 10.2 10.3 10.4 10.5</pre>                                                                                                    | Device information"53Pregled izbornika (Navigacija)53Stranica "Device information"53Izbornik "Application"56Izbornik "FieldPort SWA50" (izbornik"System")57Izbornik "Terenski uređaj" ("Izbornik"Sustav")60                                                                                                    |
| <ul> <li><b>10</b></li> <li>10.1</li> <li>10.2</li> <li>10.3</li> <li>10.4</li> <li>10.5</li> <li><b>11</b></li> </ul>                                                                                              | Dpis aplikacije SmartBlue za         SWA50       53         Pregled izbornika (Navigacija)       53         Stranica "Device information"       53         Izbornik "Application"       56         Izbornik "FieldPort SWA50" (izbornik       57         Izbornik "Terenski uređaj" ("Izbornik       50         Održavanje       61                                                                                                    |
| <ul> <li><b>10</b></li> <li>10.1</li> <li>10.2</li> <li>10.3</li> <li>10.4</li> <li>10.5</li> <li><b>11</b></li> <li>11.1</li> </ul>                                                                                | Depis aplikacije SmartBlue za         SWA50       53         Pregled izbornika (Navigacija)       53         Stranica "Device information"       53         Izbornik "Application"       56         Izbornik "FieldPort SWA50" (izbornik       57         Izbornik "Terenski uređaj" ("Izbornik       60         Održavanje       61         Generalno održavanje       61                                                                                                    |
| <ul> <li>10.1</li> <li>10.1</li> <li>10.2</li> <li>10.3</li> <li>10.4</li> <li>10.5</li> <li>11</li> <li>11.1</li> <li>11.2</li> </ul>                                                                              | LED                                                                                                    |
| <ul> <li>10</li> <li>10.1</li> <li>10.2</li> <li>10.3</li> <li>10.4</li> <li>10.5</li> <li>11</li> <li>11.1</li> <li>11.2</li> </ul>                                                                                | Devis aplikacije SmartBlue za         SWA50       53         Pregled izbornika (Navigacija)       53         Stranica "Device information"       53         Izbornik "Application"       56         Izbornik "FieldPort SWA50" (izbornik       57         Izbornik "Terenski uređaj" ("Izbornik       57         Sustav")       60         Održavanje       61         Ažuriranje firmvera       61                                                                                                    |
| <ul> <li>10</li> <li>10.1</li> <li>10.2</li> <li>10.3</li> <li>10.4</li> <li>10.5</li> <li>11</li> <li>11.1</li> <li>11.2</li> <li>12</li> </ul>                                                                    | Depis aplikacije SmartBlue za         SWA50       53         Pregled izbornika (Navigacija)       53         Stranica "Device information"       53         Izbornik "Application"       56         Izbornik "FieldPort SWA50" (izbornik       57         Izbornik "Terenski uređaj" ("Izbornik       60         Održavanje       61         Ažuriranje firmvera       61         Dijagnostika i uklanjanje       61                                                                                                    |
| <ul> <li>9.2</li> <li>10</li> <li>10.1</li> <li>10.2</li> <li>10.3</li> <li>10.4</li> <li>10.5</li> <li>11</li> <li>11.1</li> <li>11.2</li> <li>12</li> </ul>                                                       | Depis aplikacije SmartBlue za         SWA50       53         Pregled izbornika (Navigacija)       53         Stranica "Device information"       53         Izbornik "Application"       53         Izbornik "FieldPort SWA50" (izbornik       57         Izbornik "Terenski uređaj" ("Izbornik       60         Održavanje       61         Generalno održavanje       61         Dijagnostika i uklanjanje       63                                                                                                    |
| <ul> <li>9.2</li> <li>10</li> <li>10.1</li> <li>10.2</li> <li>10.3</li> <li>10.4</li> <li>10.5</li> <li>11</li> <li>11.1</li> <li>11.2</li> <li>12</li> <li>12.1</li> </ul>                                         | Depis aplikacije SmartBlue za         SWA50       53         Pregled izbornika (Navigacija)       53         Stranica "Device information"       53         Izbornik "Application"       53         Izbornik "FieldPort SWA50" (izbornik       57         Izbornik "Terenski uređaj" ("Izbornik       57         Jzbornik "Terenski uređaj" ("Izbornik       60         Održavanje       61         Generalno održavanje       61         Dijagnostika i uklanjanje       63         Dijagnostika       63         Dijagnostika       63                                                              |
| <ul> <li>9.2</li> <li>10</li> <li>10.1</li> <li>10.2</li> <li>10.3</li> <li>10.4</li> <li>10.5</li> <li>11</li> <li>11.1</li> <li>11.2</li> <li>12</li> <li>12.1</li> <li>12.2</li> </ul>                           | LED       52         Opis aplikacije SmartBlue za       53         SWA50       53         Pregled izbornika (Navigacija)       53         Stranica "Device information"       53         Izbornik "Application"       53         Izbornik "FieldPort SWA50" (izbornik       57         Izbornik "Terenski uređaj" ("Izbornik       57         "Sustav")       60         Održavanje       61         Ažuriranje firmvera       61         Dijagnostika i uklanjanje       63         Dijagnostika       63         Rješavanje problema       64                                                       |
| <ul> <li>9.2</li> <li>10</li> <li>10.1</li> <li>10.2</li> <li>10.3</li> <li>10.4</li> <li>10.5</li> <li>11</li> <li>11.1</li> <li>11.2</li> <li>12</li> <li>12.1</li> <li>12.2</li> <li>13</li> </ul>               | LED       52         Opis aplikacije SmartBlue za       53         SWA50       53         Pregled izbornika (Navigacija)       53         Stranica "Device information"       53         Izbornik "Application"       53         Izbornik "FieldPort SWA50" (izbornik       57         Izbornik "Terenski uređaj" ("Izbornik       57         Izbornik "Terenski uređaj" ("Izbornik       60         Održavanje       61         Ažuriranje firmvera       61         Dijagnostika i uklanjanje       63         Dijagnostika       63         Rješavanje problema       64         Popravak       65 |
| <ul> <li>9.2</li> <li>10</li> <li>10.1</li> <li>10.2</li> <li>10.3</li> <li>10.4</li> <li>10.5</li> <li>11</li> <li>11.1</li> <li>11.2</li> <li>12</li> <li>12.1</li> <li>12.2</li> <li>13</li> <li>13.1</li> </ul> | LED                                                                                                    |

| 14   | Dodatna oprema 65                 |
|------|-----------------------------------|
| 15   | Tehnički podaci 65                |
| 16   | Dodatak 66                        |
| 16.1 | Pregled izbornika (Navigacija) 66 |

## 1 Informacije o dokumentu

### 1.1 Funkcija dokumenta

Ove Upute za uporabu sadrže sve potrebne informacije u raznim fazama vijeka trajanja uređaja, uključujući:

- Identificiranje proizvoda
- Preuzimanje robe
- Skladištenje
- Ugradnja
- Priključak
- Upravljanje
- Puštanje u pogon
- Uklanjanje smetnji
- Održavanje
- Zbrinjavanje

### 1.2 Simboli

#### 1.2.1 Sigurnosni simboli

#### A OPASNOST

Ovaj simbol upozorava vas na opasnu situaciju. Ako je ne izbjegnete dovest će do smrti ili teških tjelesnih ozljeda.

#### LUPOZORENJE

Ovaj simbol upozorava vas na opasnu situaciju. Ako ne izbjegnete takvu situaciju, ona može prouzročiti teške ili smrtonosne ozljede.

#### A OPREZ

Ovaj simbol upozorava vas na opasnu situaciju. Ako tu situaciju ne izbjegnete, ona može dovesti do lakših ili srednje teških ozljeda.

#### NAPOMENA

Ovaj simbol sadrži informacije o postupcima i drugim činjenicama koje ne rezultiraju tjelesnim ozljedama.

#### 1.2.2 Simboli za određene vrste informacija

| Simbol       | Značenje                                                                       |
|--------------|--------------------------------------------------------------------------------|
|              | <b>Dozvoljeno</b><br>Označava postupke, procese ili radnje koje su dozvoljene. |
|              | <b>Poželjno</b><br>Označava postupke, procese ili radnje koje su preporučene.  |
| $\mathbf{X}$ | <b>Zabranjeno</b><br>Označava postupke, procese ili radnje koje su zabranjene. |
| i            | <b>Savjet</b><br>Označava dodatne informacije.                                 |

| Simbol    | Značenje                                        |
|-----------|-------------------------------------------------|
| Ĩ         | Referenca na dokumentaciju                      |
|           | Referenca na stranicu                           |
|           | Referenca na sliku                              |
|           | Treba poštivati obavijest ili pojedinačni korak |
| 1., 2., 3 | Koraci radova                                   |
| L.        | Rezultat koraka rada                            |
| ?         | Pomoć u slučaju problema                        |
|           | Vizualna provjera                               |

### 1.2.3 Simboli na grafičkim prikazima

| Simbol   | Značenje        | Simbol         | Značenje                             |
|----------|-----------------|----------------|--------------------------------------|
| 1, 2, 3, | Broj pozicije   | 1., 2., 3      | Koraci radova                        |
| A, B, C, | Prikazi         | A-A, B-B, C-C, | Presjeci                             |
| EX       | Opasno područje | ×              | Sigurno područje (neopasno područje) |

### 1.2.4 Električni simboli

| Simbol   | Značenje                                                                                                    |
|----------|----------------------------------------------------------------------------------------------------|
|          | Istosmjerna struja                                                                                                    |
| $\sim$   | Izmjenična struja                                                                                                    |
| $\sim$   | Istosmjerna i izmjenična struja                                                                                                    |
| <u> </u> | <b>Priključak za uzemljenje</b><br>Uzemljeni priključak koji je, što se tiče rukovatelja, uzemljen preko sustava uzemljenja.                                                                                                    |
|          | Priključak za izjednačavanje potencijala (PE: zaštitno uzemljenje)<br>Stezaljke s uzemljenjem koje moraju biti spojene na uzemljenje prije uspostavljanja bilo<br>kakvih drugih priključaka.                                                                                                    |
|          | <ul> <li>Stezaljke s uzemljenjem nalaze se na unutarnjoj i vanjskoj strani uređaja:</li> <li>Unutarnji priključak za uzemljenje: izjednačavanje potencijala je spojeno na opskrbnu mrežu.</li> <li>Vanjski stezaljke s uzemljenjem: uređaj je priključen na sustav uzemljenja postrojenja.</li> </ul> |

#### 1.2.5 Ikonice aplikacije SmartBlue

| Ikonica   | Značenje                     |
|-----------|------------------------------|
|           | SmartBlue                    |
| 0         | Pristupačni terenski uređaji |
| A         | Početni zaslon               |
| =         | Izbornik                     |
| (j)<br>40 | Postavke                     |

### 1.3 Pojmovi i kratice

| Pojam              | Opis                                                                                                    |
|--------------------|----------------------------------------------------------------------------------------------------|
| DeviceCare         | Univerzalni konfiguracijski softver za tvrtku Endress+Hauser HART, PROFIBUS, FOUNDATION<br>Fieldbus i Ethernet terenske uređaje |
| DTM                | Device Type Manager (Upravljanje tipom uređaja)                                                                                 |
| FieldCare          | Alat sa skalarnim softverom za konfiguraciju uređaja i integrirana rješenja upravljanja pogonom                                 |
| Adapter sa petljom | Adapter sa petljom                                                                                                    |

### 1.4 Važeća verzija

| Komponenta | Verzija  |
|------------|----------|
| Softver    | V1.00.xx |
| Hardver    | V1.00.xx |

### 1.5 Dokumentacija

#### FieldPort SWA50

Tehničke informacije TI01468S

### 1.5.1 Sigurnosne napomene (XA)

Ovisno o odobrenju sljedeće sigurnosne napomene (XA) sadržane su u opsegu isporuke uređaja. Sastavni su dio Uputa za uporabu.

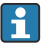

Pločica s oznakom tipa navodi sigurnosne napomene (XA) koje su bitne za uređaj.

### 1.6 Registrirani zaštitni znak

### HART®

Registrirani zaštitni znak grupe FieldComm, Austin, Texas, SAD

### Bluetooth®

Znak i logo *Bluetooth®* su registrirani zaštitni znakovi tvrtke Bluetooth SIG, Inc. i bilo koja uporaba tih znakova od strane tvrtke Endress+Hauser je odobrena licencom. Drugi zaštitni znakovi i zaštitna imena pripadaju dotičnim vlasnicima.

### Apple®

Apple, logo Apple, iPhone i iPod touch su zaštitni znakovi tvrtke Apple Inc., registrirane u SAD-u i drugim zemljama. Trgovina App Store je oznaka usluge marke Apple Inc.

### Android®

Android, Google Play i Google Play logo su zaštitni znakovi tvrtke Google Inc.

## 2 Osnovne sigurnosne napomene

### 2.1 Zahtjevi za osoblje

Osoblje koje će provoditi ugradnju, puštanje u pogon, dijagnostiku i održavanje mora ispunjavati sljedeće uvjete:

- Obučeni, kvalificirani stručnjaci: moraju imati odgovarajuću kvalifikaciju za ovu specifičnu ulogu i zadatak i obučeni su od strane tvrtke Endress+Hauser. Stručnjaci iz uslužne organizacije tvrtke Endress+Hauser.
- ▶ Osoblje mora biti ovlašteno od strane vlasnika / operatora postrojenja.
- Osoblje mora biti upoznato s regionalnim i nacionalnim propisima.
- Prije početka rada: osoblje mora pročitati i razumjeti upute u priručniku i dodatne dokumentacije, kao i potvrde (ovisno o primjeni).
- Osoblje mora slijediti upute i pridržavati se općih pravila.

Radno osoblje mora za svoj rad ispuniti sljedeće uvjete:

- Vlastnik objekta-operator postrojenja mora uputiti i ovlastiti osoblje prema zahtjevima zadatka.
- ► Osoblje slijedi upute u ovom priručniku.

### 2.2 Uporaba primjerena odredbama

FieldPort SWA50 je adapter sa petljom koji pretvara HART signal priključenog HART terenskog uređaja u pouzdan i šifriran Bluetooth signal. FieldPort SWA50 može naknadno da se ugradi na sve 2-žične ili 4-žične HART terenske uređaje.

Bluetooth signal ne može da se koristi za zamjenu ožičenja u slučaju sigurnosnih aplikacija s kontrolnom funkcijom.

### Nepravilna uporaba

Uporaba koja nije prikladna može ugroziti sigurnost. Proizvođač nije odgovoran za oštećenja nastala nepravilnim ili neprimjerenim korištenjem.

### 2.3 Sigurnost na radu

Kod radova na uređaju i s uređajem:

Potrebno je nositi potrebnu osobnu zaštitnu opremu sukladno nacionalnim propisima.

Kod rada s uređajem s mokrim rukama:

Zbog povećanog rizika električnog šoka, potrebno je nositi rukavice.

### 2.4 Sigurnost na radu

Opasnost od ozljeda!

- ▶ Upravljajte uređajem samo ako je u ispravnom tehničkom stanju, bez pogrešaka i kvarova.
- Osoba koja upravlja uređajem je odgovorna za neometani rad uređaja.

### Promjene na uređaju

Neovlaštene izmjene uređaja nisu dozvoljene i mogu dovesti do nepredvidivih opasnosti: Ako su ipak potrebne izmjene, konzultirajte se s Endress+Hauser.

### 2.5 Sigurnost proizvoda

Ovaj je uređaj dizajniran u skladu s dobrom inženjerskom praksom kako bi zadovoljio najsuvremenije sigurnosne zahtjeve, testiran je i izašao je iz tvornice u stanju u kojem je sigurno raditi.

Uređaj ispunjava opće sigurnosne zahtjeve i zakonske zahtjeve. Uz to je usklađen s EU/EZ smjernicama, koje su navedene u EU Izjavi o suglasnosti specifičnoj za uređaj. Postavljanjem CE oznake Endress+Hauser potvrđuje činjenično stanje.

### 2.6 IT sigurnost

Jamstvo s naše strane postoji ako se uređaj instalira i primjenjuje sukladno Uputama za uporabu. Uređaj raspolaže sigurnosnim mehanizmima kako bi se zaštitio od hotimičnog namještanja.

Sam operater mora implementirati IT sigurnosne mjere sukladno sigurnosnom standardu operatera, koje uređaj i prijenos podataka dodatno štite.

### 2.7 IT sigurnost specifična za uređaj

### 2.7.1 Pristup putem Bluetooth<sup>®</sup> bežične tehnologije

# Prijenos signala putem Bluetooth<sup>®</sup> bežične tehnologije koristi kriptografsku tehniku koju je testirala tvrtka Fraunhofer AISEC.

- Povezivanej putem Bluetooth<sup>®</sup> nije moguće bez posebnih uređaja tvrtke Endress+Hauser ili *SmartBlue aplikacije*.
- Samo jedno povezivanje od točke do točke je uspostavljeno između jednog FieldPort SWA50 uređaja i jednog pametnog telefona ili tableta.
- Sučelje Bluetooth<sup>®</sup> bežične tehnologije se može zaštititi postupno zaključavanjem hardvera.
   → 
   <sup>(1)</sup> 51
   <sup>(2)</sup>
- Zaključavanje hardvera se ne može onemogućiti ili zaobići pomoću radnih alata.

## 3 Opis proizvoda

### 3.1 Funkcija

FieldPort SWA50 pretvara HART signal priključenog HART terenskog uređaja u pouzdan i šifriran Bluetooth<sup>®</sup> ili WirelessHART signal. FieldPort SWA50 se može naknadno ugraditi na sve 2-žične ili 4-žične HART terenske uređaje.

Uz Endress+Hauser SmartBlue aplikaciju i Endress+Hauser Field Xpert, imate sljedeće mogućnosti:

- Konfiguracija za FieldPort SWA50
- Vizualizacija izmjerenih vrijednosti priključenog HART terenskog uređaja
- Vizualizacija trenutnog kombiniranog statusa, koji se sastoji od statusa za FieldPort SWA50 i statusa povezanog HART terenskog uređaja

HART terenski uređaji mogu se povezati sa Netilion Cloud putem FieldPort SWA50 i FieldEdge uređaja.

Detaljne informacije o Netilion Cloud: https://netilion.endress.com

### NAPOMENA

#### Sigurnosne aplikacije s upravljačkim funkcijama putem Bluetooth signala

Neželjeno ponašanje sigurnosne aplikacije

 Nemojte koristiti bežični signal kao što je Bluetooth u sigurnosnoj aplikaciji s kontrolnom funkcijom.

### 3.2 Arhitektura sustava FieldPort SWA50 Bluetooth verzije

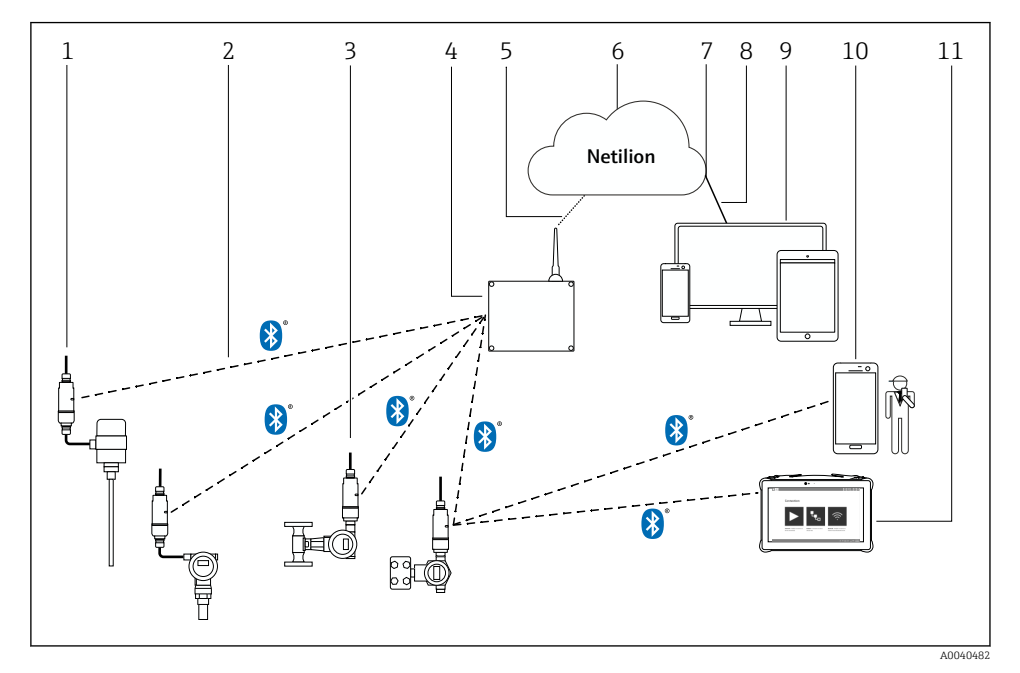

- I Arhitektura sustava SWA50 Bluetooth verzije
- 1 HART terenski uređaj s FieldPort SWA50, daljinsko montiranje
- 2 Šifrirana bežična veza putem Bluetooth®
- 3 HART terenski uređaj s FieldPort SWA50, izravna montaža
- 4 FieldEdge SGC200
- 5 LTE priključak
- 6 Netilion Cloud
- 7 Aplikacijsko programsko sučelje (API)
- 8 https internet priključak
- 9 Aplikacija Netilion Service koja se temelji na internetskom pregledniku ili korisnička aplikacija
- 10 Endress+Hauser SmartBlue aplikacija
- 11 Endress+Hauser Field Xpert, npr. SMTxx

## 4 Preuzimanje robe i identificiranje proizvoda

### 4.1 Preuzimanje robe

- Provjerite jesu li na pakovanju vidljiva oštećenja nastala tijekom transporta
- Pažljivo otvorite pakovanje
- Provjerite ima li vidljivih oštećenja na sadržaju
- Provjerite da je narudžba potpuna i da ništa ne nedostaje
- Zadržite sve popratne dokumente

Uređaj se ne smije puštati u rad ako se utvrdi da je sadržaj oštećen. U ovom slučaju, obratite se prodajnom centru tvrtke Endress+Hauser: www.addresses.endress.com

Vratite uređaj Endress+Hauser u originalnom pakovanju gdje je to moguće.

Opseg isporuke

- FieldPort SWA50
- Kabelske uvodnice prema naručenoj verziji
- Neobvezno: nosač za montiranje

Dokumentacija uključena u isporuku

- Upute za uporabu
- Ovisno o naručenoj verziji: Sigurnosne upute

### 4.2 Identificiranje proizvoda

### 4.2.1 Natpisna pločica

Natpisna pločica uređaja je laserom postavljena na kućište.

Dodatne informacije o uređaju su dostupne na sljedeći način:

- Unesite serijski broj naveden na natpisnoj pločici u Preglednik uređaja (www.endress.com → Alati proizvoda → Pristupite informacijama specifičnim za uređaj → Preglednik uređaja (od serijskog broja do podataka i dokumentacije uređaja) → Odaberite opciju → Unesite serijski broj): Zatim se prikazuju sve informacije povezane sa uređajem.
- Unesite serijski broj naveden na natpisnoj pločici u radnu aplikaciju tvrtke Endress+Hauser: Zatim se prikazuju sve informacije povezane sa uređajem.

### 4.2.2 Adresa proizvođača

Endress+Hauser SE+Co. KG Hauptstraße 1 79689 Maulburg Germany

www.endress.com

### 4.3 Skladištenje i transport

- Komponente su pakirane na takav način da su u potpunosti zaštićene od udara tijekom skladištenja i tijekom transporta.
- Dopuštena temperatura spremanja je -40 do +85 °C (-40 do 185 °F).
- Komponente čuvajte u originalnoj ambalaži i na suhom mjestu.
- Gdje je moguće, transportirajte komponente samo u originalnoj ambalaži.

## 5 Montiranje

### 5.1 Upute za montiranje

- Poštujte udaljenost od 6 cm od zidova i cijevi. Obratite pažnju na širenje Fresnel zone.
- Izbjegavajte montiranje u neposrednoj blizini visokonaponskih uređaja.
- Za bolju vezu, montirajte FieldPort SWA50 u vidokrug FieldEdge SGC200.
- Obratite pažnju na učinak vibracija na mjestu montiranja.

Za detaljne informacije o dometu i otpornosti na vibracije pogledajte Tehničke informacije za FieldPort SWA50 → 🗎 7

Preporučujemo da FieldPort SWA50 uređaj zaštitite od padavina i izravne sunčeve svjetlosti. Nemojte koristiti metalni poklopac da ne biste smanjili kvalitetu signala.

### 5.2 Opseg

H

Raspon ovisi o poravnanju FieldPort SWA50, mjestu ugradnje i uvjetima okoline.

Budući da je antena pristupnika WirelessHART ili FieldEdge normalno postavljena okomito, također preporučujemo montažu FieldPort SWA50 okomito. Ako su antene drugačije usmjerene, to može uveliko smanjiti domet antene.

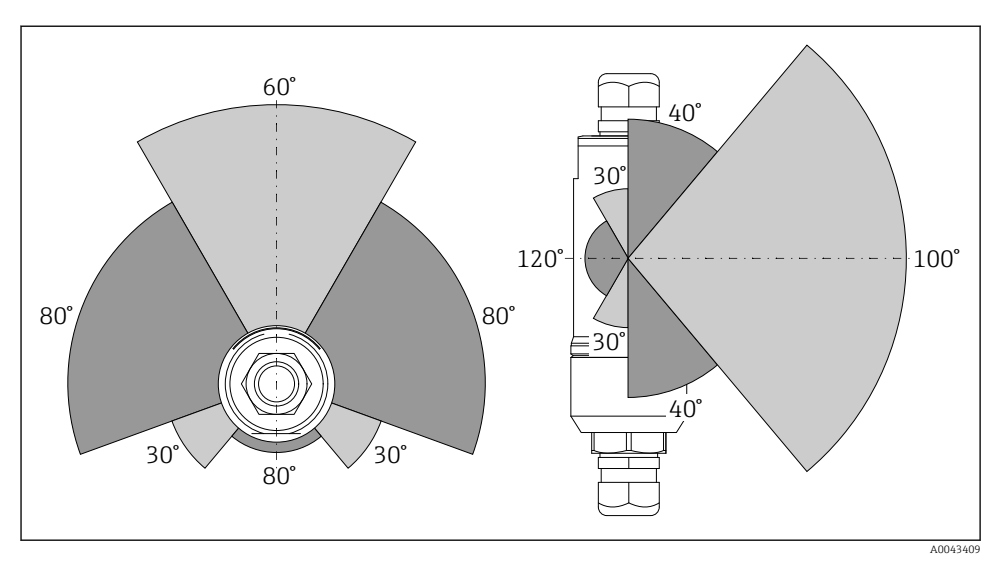

🖻 2 🛛 Različiti rasponi ovisno o položaju prozora mjenjača

#### Bluetooth

Do 40 m bez prepreka kada je FieldPort SWA50 optimalno poravnat

### WirelessHART

Do 200 m bez prepreka kada je FieldPort SWA50 optimalno poravnat

### 5.3 Načini montiranja

### 5.3.1 Verzija "Izravne montaže"

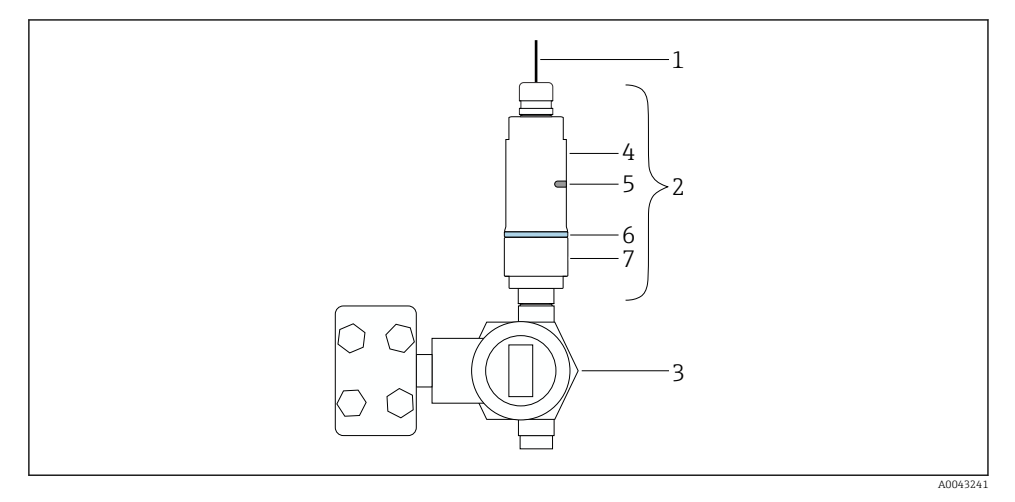

- 🗷 3 Primjer izravne montaže
- 1 Kabel
- 2 FieldPort SWA50 verzija "izravne montaže"
- 3 HART terenski uređaj
- 4 Donji dio kućišta
- 5 Prozor mjenjača
- 6 Prilagodni prsten
- 7 Gornji dio kućišta

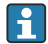

Redoslijed montaže za verziju "izravne montaže":  $\rightarrow~\boxtimes~16$ 

#### 5.3.2 Verzija "daljinske montaže"

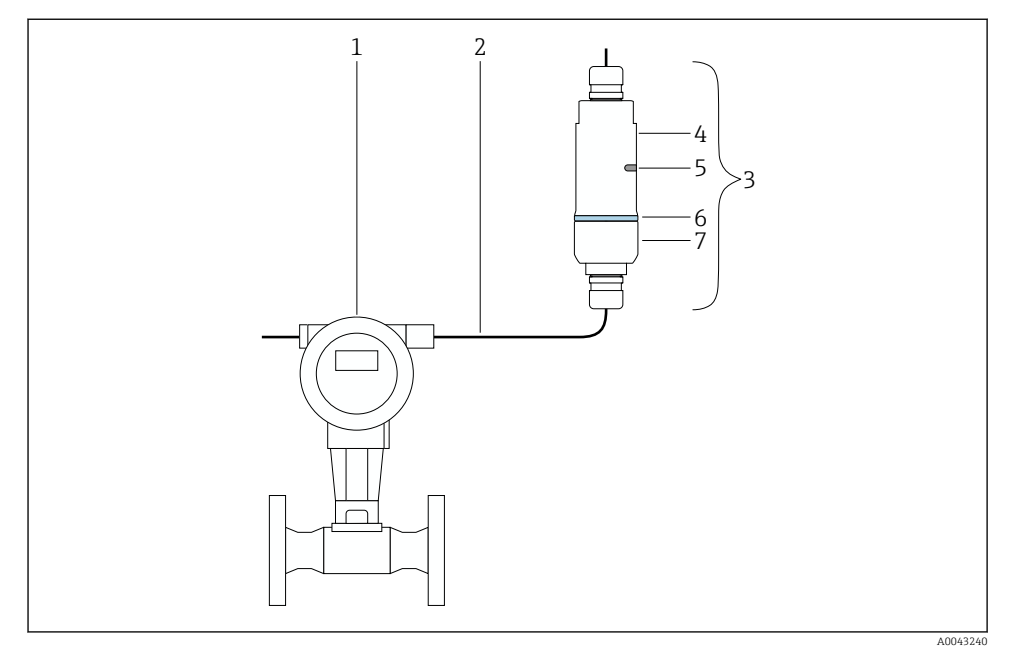

- Image: A Primjer daljinske montaže
- 1 HART terenski uređaj
- 2 Kabel
- 3 FieldPort SWA50 verzija "daljinske montaže"
- 4 Donji dio kućišta
- 5 Prozor mjenjača
- 6 Prilagodni prsten
- 7 Gornji dio kućišta

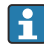

Za daljinsku montažu preporučujemo dodatni nosač za montiranje. Alternativno, možete osigurati daljinsku verziju pomoću cijevnih kopči.

Redoslijed montaže za verziju "daljinske montaže": → 🗎 27

### 5.4 Montaža verzije "daljisnke montaže"

#### NAPOMENA

#### Oštećene brtve.

IP stupanj zaštite više nije zajamčen.

▶ Ne oštećujte brtve.

#### NAPOMENA

#### Tijekom ugradnje je prisutan napon.

Moguće oštećenje uređaja.

- Prije ugradnje isključite napajanje.
- Provjerite je li uređaj bez napajanja.
- Osigurajte ga od ponovnog uključivanja.

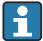

Pregled "izravne montaže": → 🖺 15

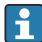

Električni priključak: → 🗎 38

#### Potrebni alati

- Ključ AF24
- Ključ AF36

#### Montaža FieldPort SWA50 uređaja

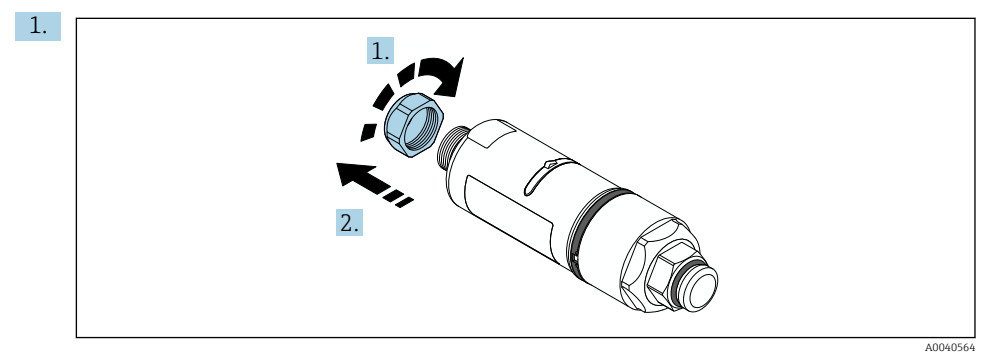

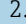

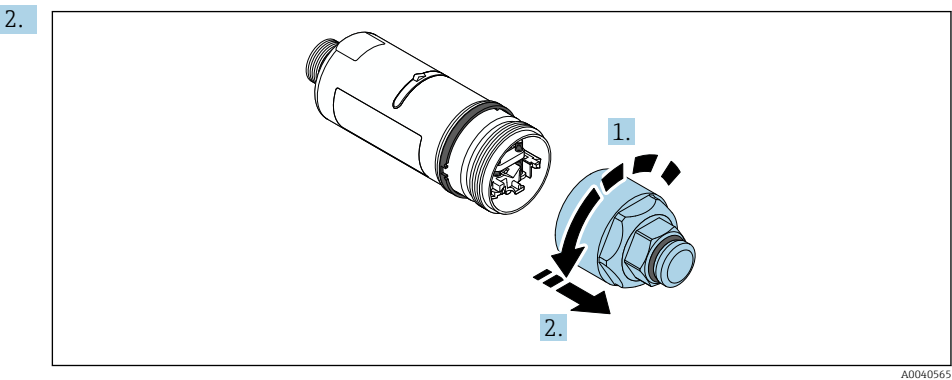

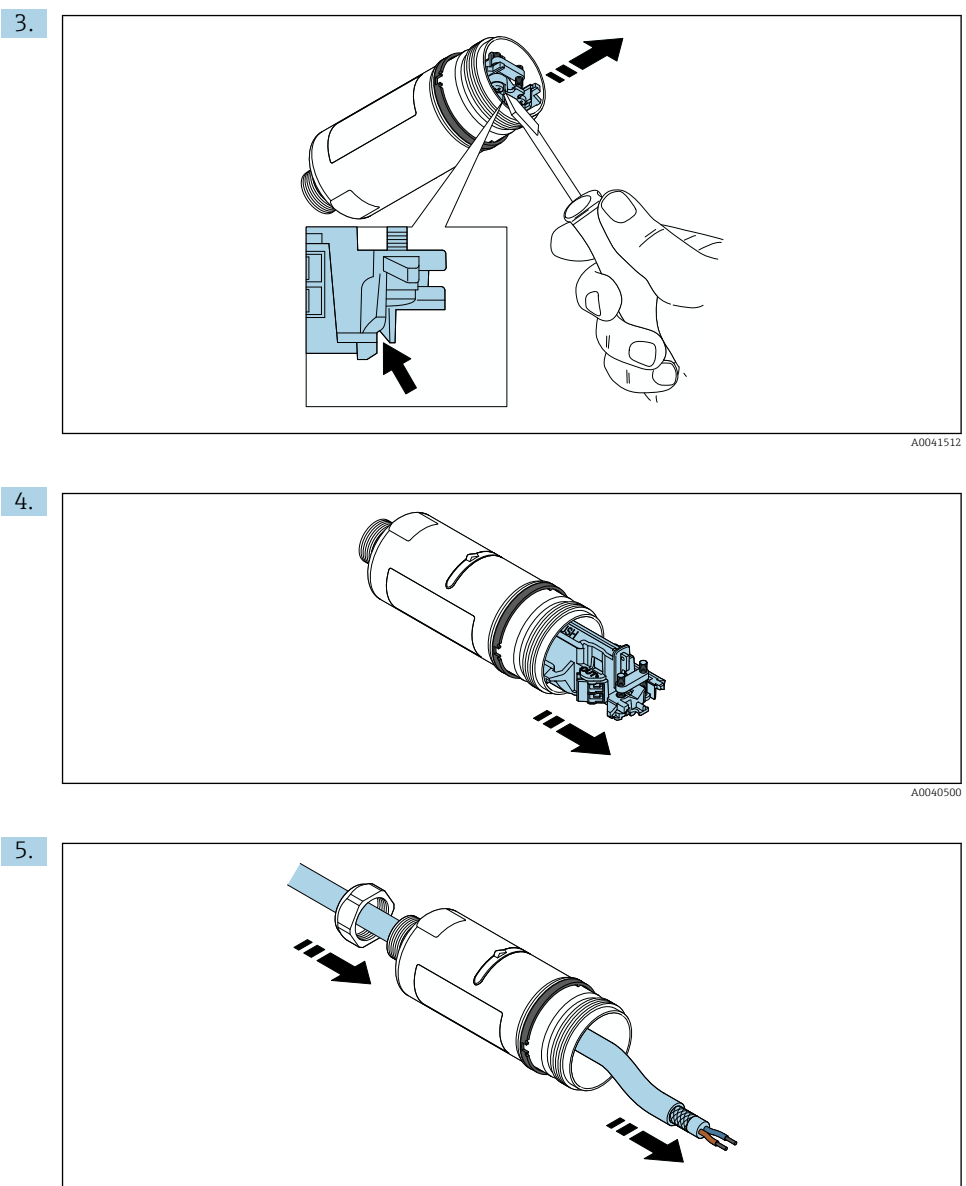

A0040502

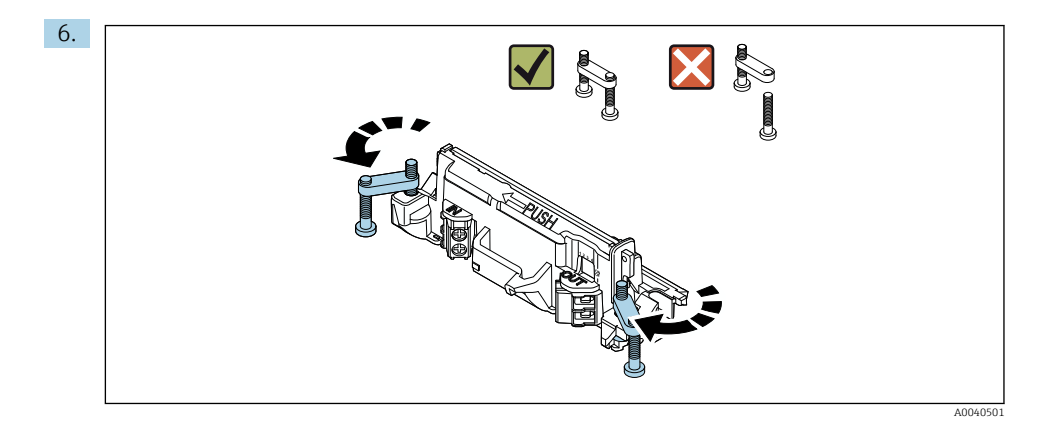

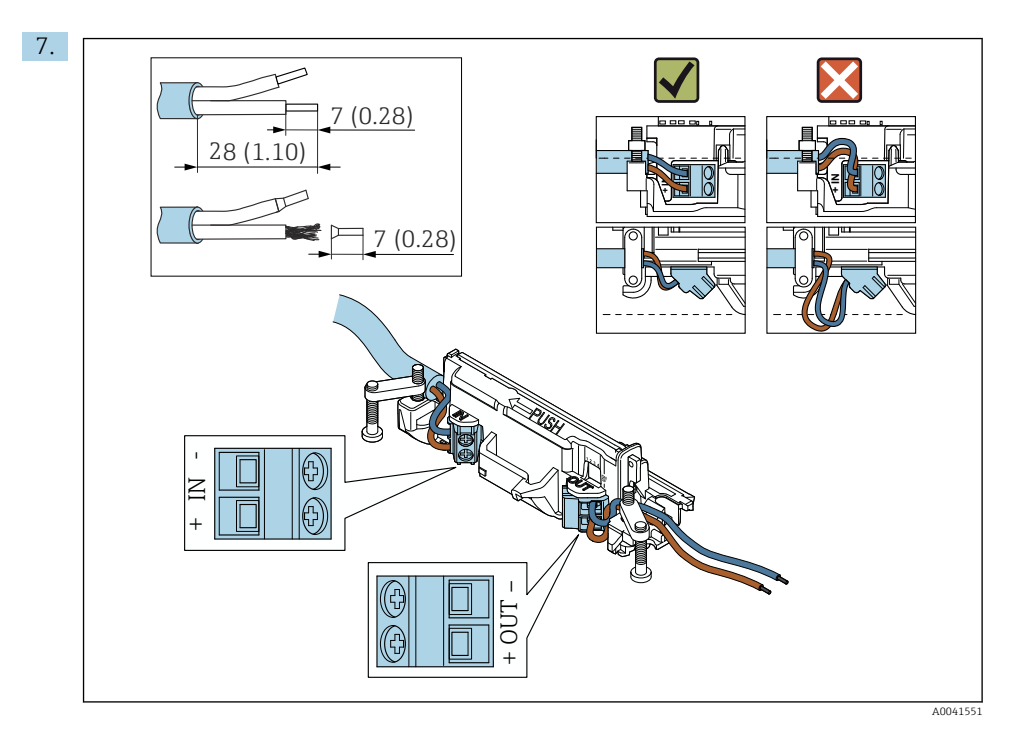

Osigurajte da su jezgra dovoljne duljine da bi se mogla spojiti sa terenskim uređajem. Nemojte skraćivati jezgra na potrebnu duljinu dok ih ne spojite sa terenskim uređajem.

Ako koristite kabelsku uvodnicu za oklopljeni kabel, obratite pozornost na informacije o skidanju žice → 🗎 39.

- Električni priključak za 2-žične HART terenske uređaje s pasivnim strujnim izlazom:
   → 
   <sup>(1)</sup> 40
  - Električni priključak za 4-žične HART terenske uređaje s pasivnim strujnim izlazom:
     → 
     <sup>(1)</sup>
     <sup>(2)</sup>
     <sup>(2)</sup>
     <sup>(2)</sup>
     <sup>(2)</sup>
     <sup>(2)</sup>
     <sup>(2)</sup>
     <sup>(2)</sup>
     <sup>(2)</sup>
     <sup>(2)</sup>
     <sup>(2)</sup>
     <sup>(2)</sup>
     <sup>(2)</sup>
     <sup>(2)</sup>
     <sup>(2)</sup>
     <sup>(2)</sup>
     <sup>(2)</sup>
     <sup>(2)</sup>
     <sup>(2)</sup>
     <sup>(2)</sup>
     <sup>(2)</sup>
     <sup>(2)</sup>
     <sup>(2)</sup>
     <sup>(2)</sup>
     <sup>(2)</sup>
     <sup>(2)</sup>
     <sup>(2)</sup>
     <sup>(2)</sup>
     <sup>(2)</sup>
     <sup>(2)</sup>
     <sup>(2)</sup>
     <sup>(2)</sup>
     <sup>(2)</sup>
     <sup>(2)</sup>
     <sup>(2)</sup>
     <sup>(2)</sup>
     <sup>(2)</sup>
     <sup>(2)</sup>
     <sup>(2)</sup>
     <sup>(2)</sup>
     <sup>(2)</sup>
     <sup>(2)</sup>
     <sup>(2)</sup>
     <sup>(2)</sup>
     <sup>(2)</sup>
     <sup>(2)</sup>
     <sup>(2)</sup>
     <sup>(2)</sup>
     <sup>(2)</sup>
     <sup>(2)</sup>
     <sup>(2)</sup>
     <sup>(2)</sup>
     <sup>(2)</sup>
     <sup>(2)</sup>
     <sup>(2)</sup>
     <sup>(2)</sup>
     <sup>(2)</sup>
     <sup>(2)</sup>
     <sup>(2)</sup>
     <sup>(2)</sup>
     <sup>(2)</sup>
     <sup>(2)</sup>
     <sup>(2)</sup>
     <sup>(2)</sup>
     <sup>(2)</sup>
     <sup>(2)</sup>
     <sup>(2)</sup>
     <sup>(2)</sup>
     <sup>(2)</sup>
     <sup>(2)</sup>
     <sup>(2)</sup>
     <sup>(2)</sup>
     <sup>(2)</sup>
     <sup>(2)</sup>
     <sup>(2)</sup>
     <sup>(2)</sup>
     <sup>(2)</sup>
     <sup>(2)</sup>
     <sup>(2)</sup>
     <sup>(2)</sup>
     <sup>(2)</sup>
     <sup>(2)</sup>
     <sup>(2)</sup>
     <sup>(2)</sup>
     <sup>(2)</sup>
     <sup>(2)</sup>
     <sup>(2)</sup>
     <sup>(2)</sup>
     <sup>(2)</sup>
     <sup>(2)</sup>
     <sup>(2)</sup>
     <sup>(2)</sup>
     <sup>(2)</sup>
     <sup>(2)</sup>
     <sup>(2)</sup>
     <sup>(2)</sup>
     <sup>(2)</sup>
     <sup>(2)</sup>
     <sup>(2)</sup>
     <sup>(2)</sup>
     <sup>(2)</sup>
     <sup>(2)</sup>
     <sup>(2)</sup>
     <sup>(2)</sup>
     <sup>(2)</sup>
     <sup>(2)</sup>
     <sup>(2)</sup>
     <sup>(2)</sup>
     <sup>(2)</sup>
     <sup>(2)</sup>
     <sup>(2)</sup>
     <sup>(2)</sup>
     <sup>(2)</sup>
     <sup>(2)</sup>
     <sup>(2)</sup>
     <sup>(2)</sup>
     <sup>(2)</sup>
     <sup>(2)</sup>
     <sup>(2)</sup>
     <sup>(2)</sup>
     <sup>(2)</sup>
     <sup>(2)</sup>
     <sup>(2)</sup>
     <sup>(2)</sup>
     <sup>(2)</sup>
     <sup>(2)</sup>
     <sup>(2)</sup>
     <sup>(2)</sup>
     <sup>(2)</sup>
     <sup>(2)</sup>
     <sup>(2)</sup>
     <sup>(2)</sup>
     <sup>(2)</sup>
     <sup>(2)</sup>
     <sup>(2)</sup>
     <sup>(2)</sup>
     <sup>(2)</sup>
     <sup>(2)</sup>
  - Električni priključak za 4-žične HART terenske uređaje s aktivnim strujnim izlazom:  $\rightarrow \ \textcircled{B}$  41
  - Električni priključak za FieldPort SWA50 bez HART terenskog uređaja:  $\rightarrow~\textcircled{B}$ 42

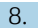

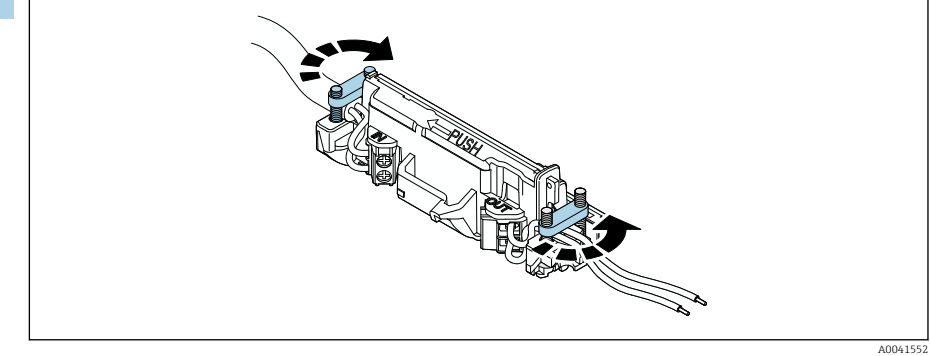

Pritegnite vijke za rasterećenje. Obrtni moment: 0,4 Nm  $\pm$  0,04 Nm

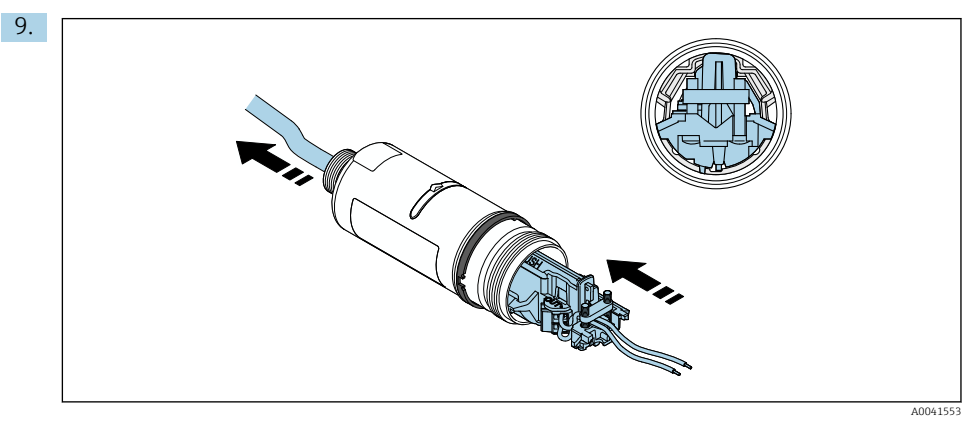

Gurnite elektronički umetak u vodilicu unutar kućišta.

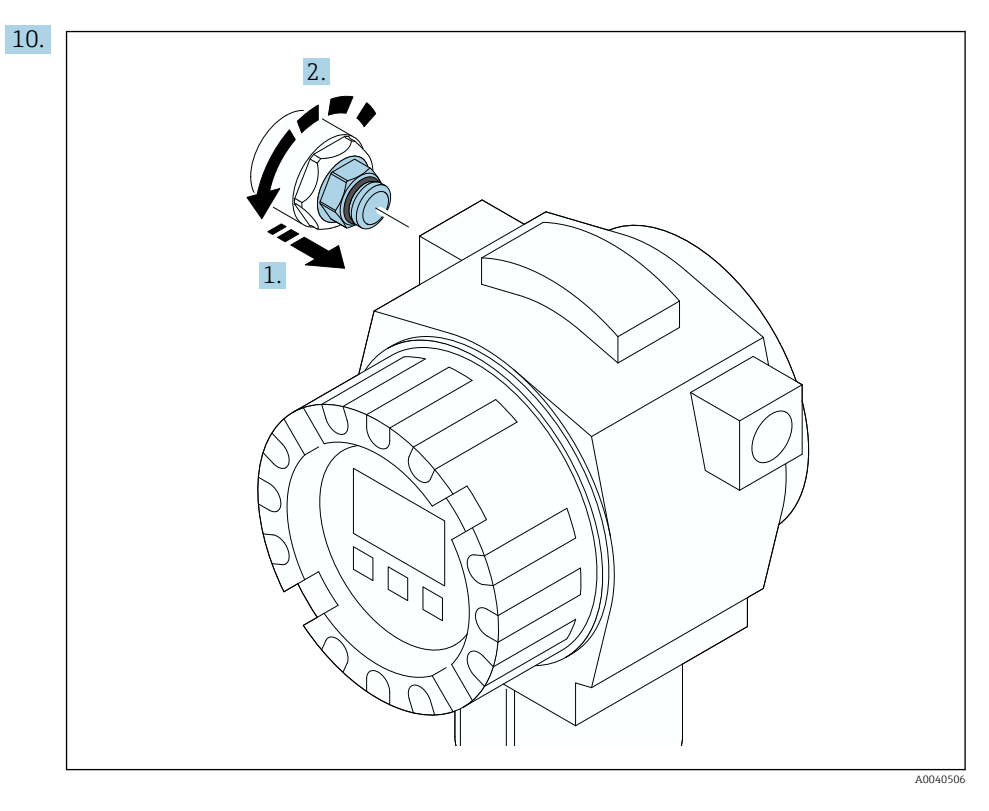

Za informacije vezane za okretni moment pogledajte dokumentaciju terenskog uređaja.

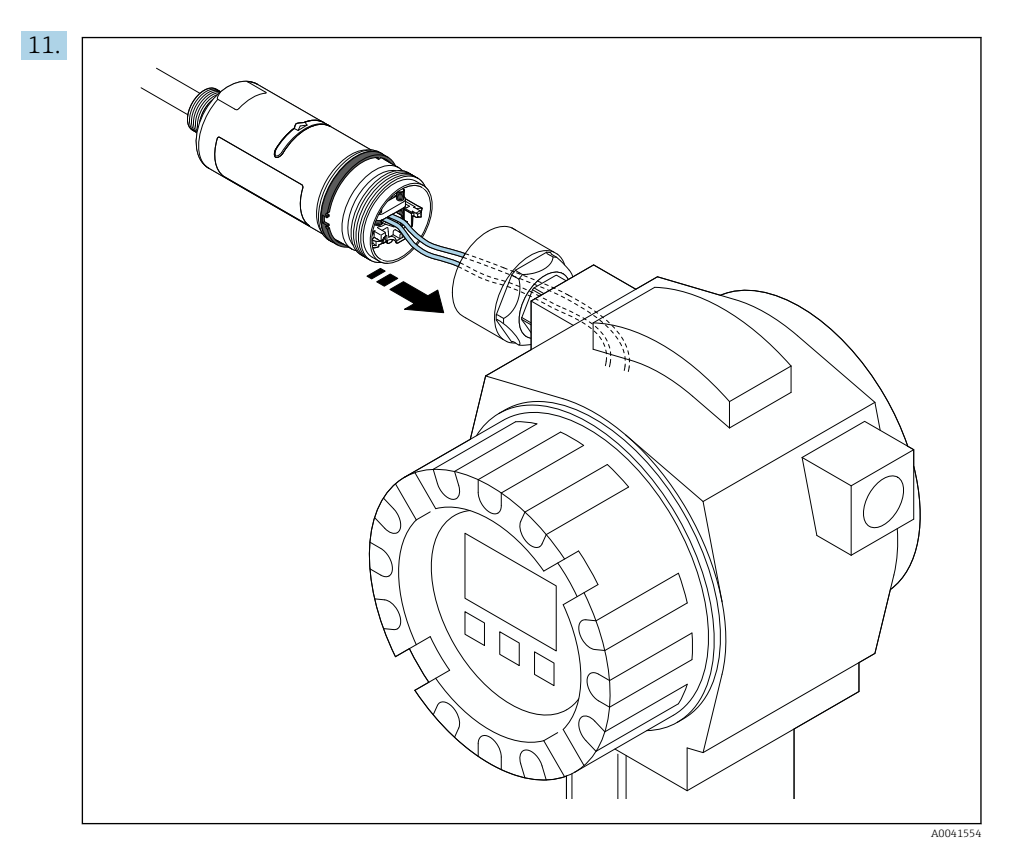

Osigurajte da su jezgra dovoljne duljine da bi se mogla spojiti sa terenskim uređajem. Skratite jezgra u terenskom uređaju na potrebnu duljinu.

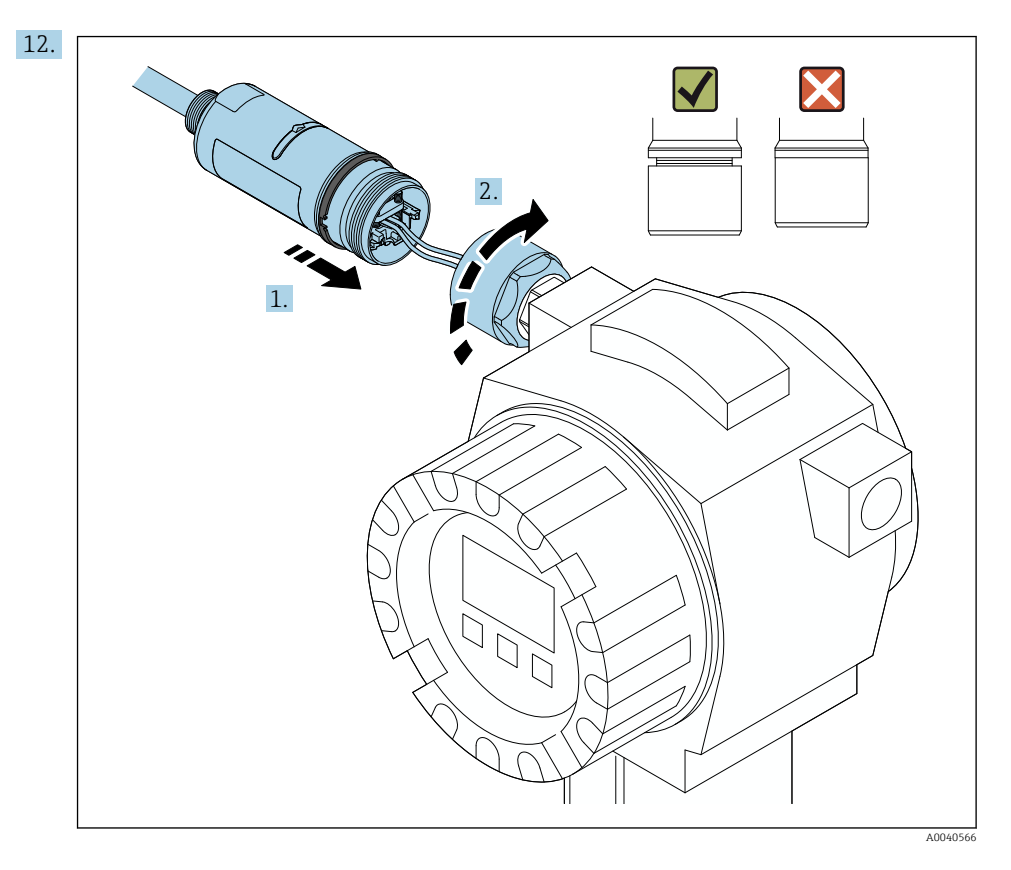

Još uvijek nemojte zategnuti gornji dio kućišta, tako da još uvijek možete okretati donji dio kućišta.

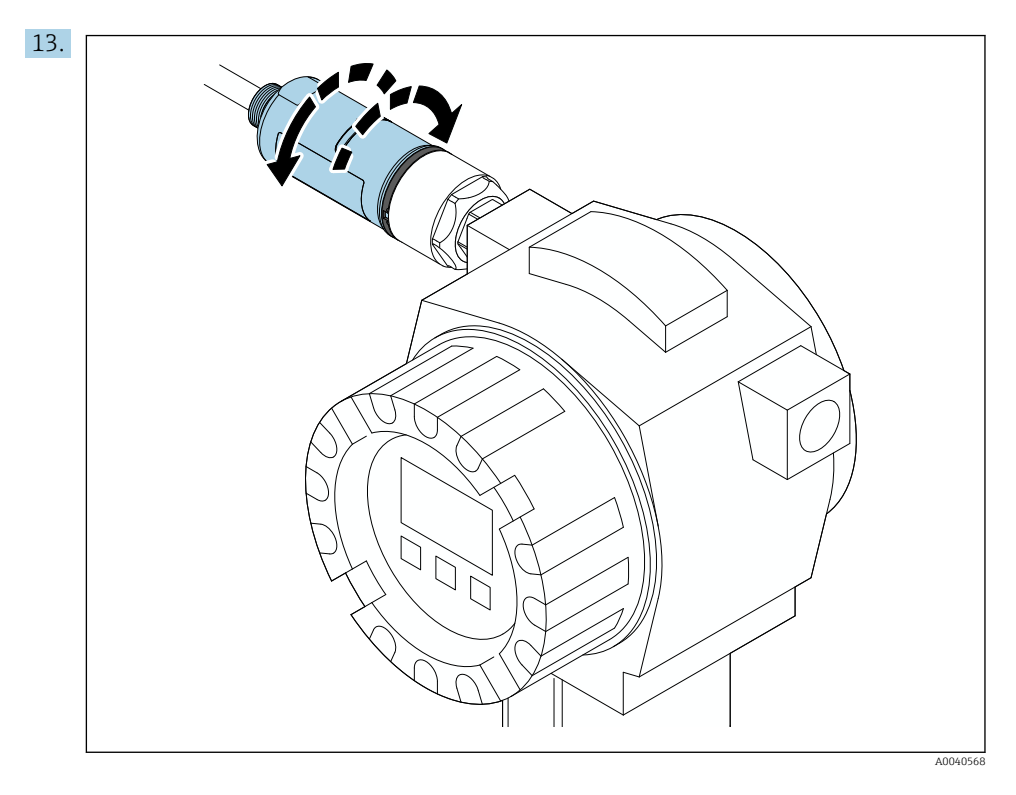

Poravnajte donji dio kućišta s prozorom prijenosa prema arhitekturi mreže → 🗎 13.

Da biste izbjegli prekid žica, zakrenite donji dio kućišta za najviše  $\pm$  180°.

•

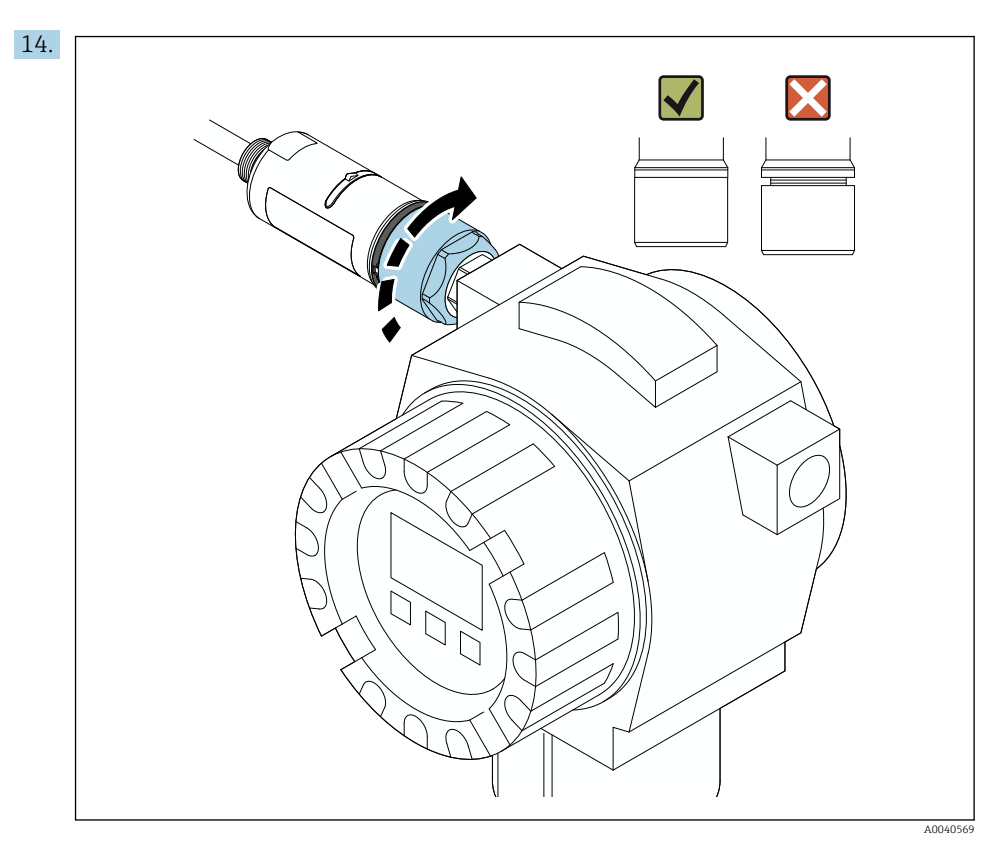

Zategnite gornji dio kućišta tako da se plavi prsten za dizajn i dalje može okretati. Zakretni moment: 5 Nm  $\pm$  0.05 Nm

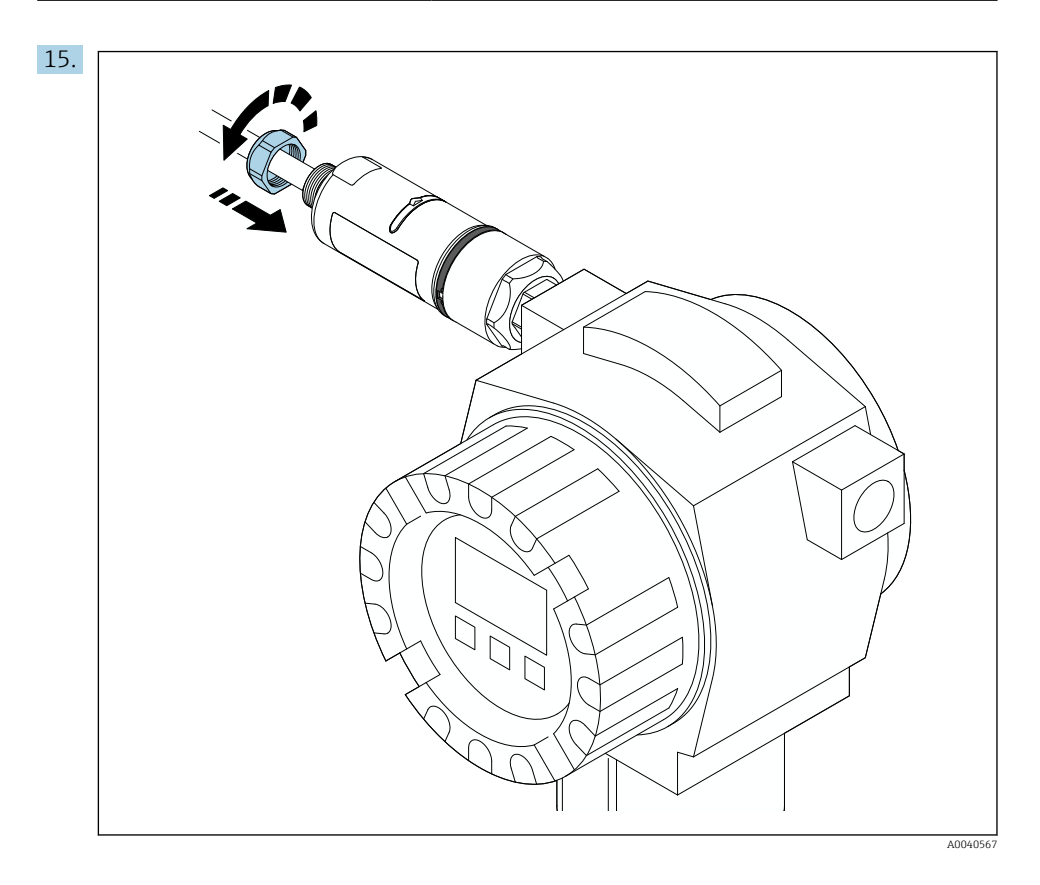

**16.** Izvršite puštanje u pogon  $\rightarrow \triangleq 45$ .

### 5.5 Montiranje verzije "daljinskog montiranja"

### NAPOMENA

### Oštećena brtva.

IP stupanj zaštite više nije zajamčen.

Ne oštećujte brtvu.

#### NAPOMENA

### Tijekom ugradnje je prisutan napon.

Moguće oštećenje uređaja.

- Prije ugradnje isključite napajanje.
- Provjerite je li uređaj bez napajanja.
- Osigurajte ga od ponovnog uključivanja.

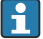

Pregled "daljinske montaže": → 🖺 15

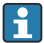

Električni priključak: → 🖺 38

#### Potrebni alati

- Ključ AF27
- Ključ AF36

### Montaža FieldPort SWA50 uređaja

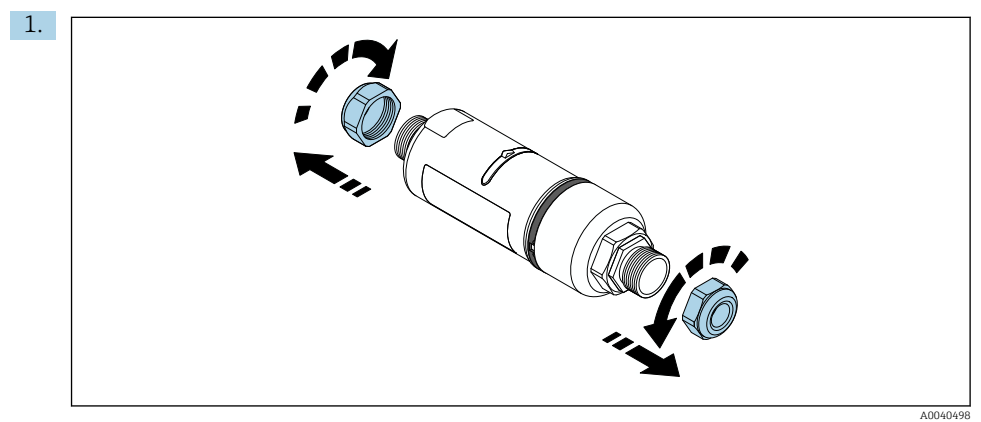

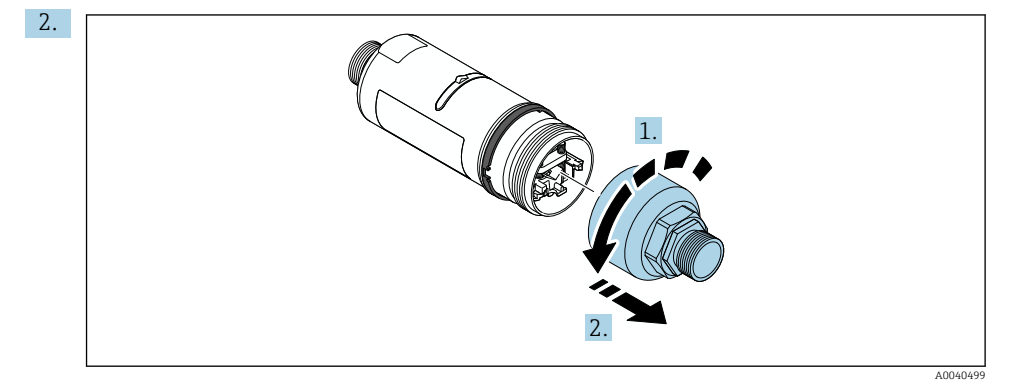

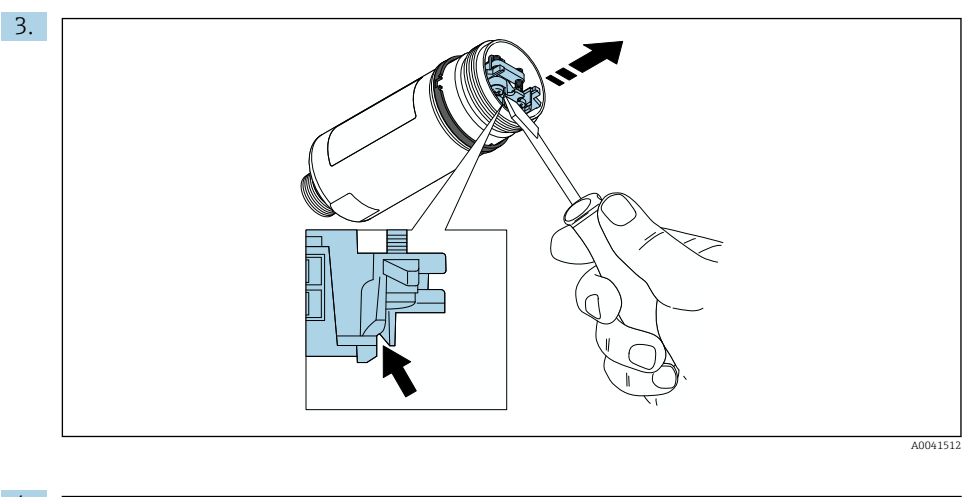

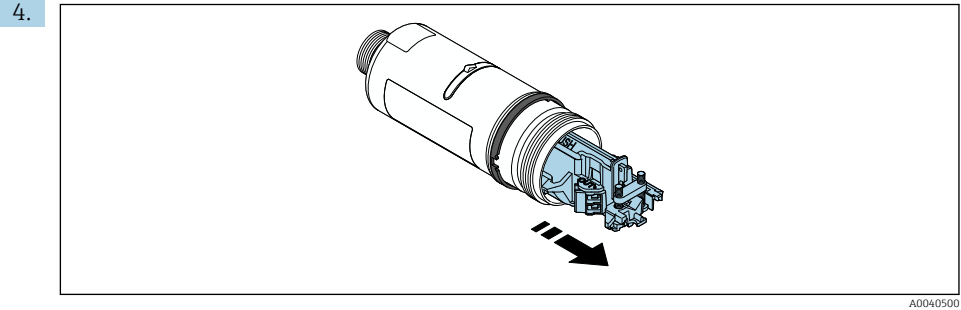

5. Ako montirate FieldPort SWA50 pomoću opcionalnog nosača za montažu, slijedite upute u odjeljku "Montiranje montažnog nosača i FieldPort SWA50"→ 🗎 36.

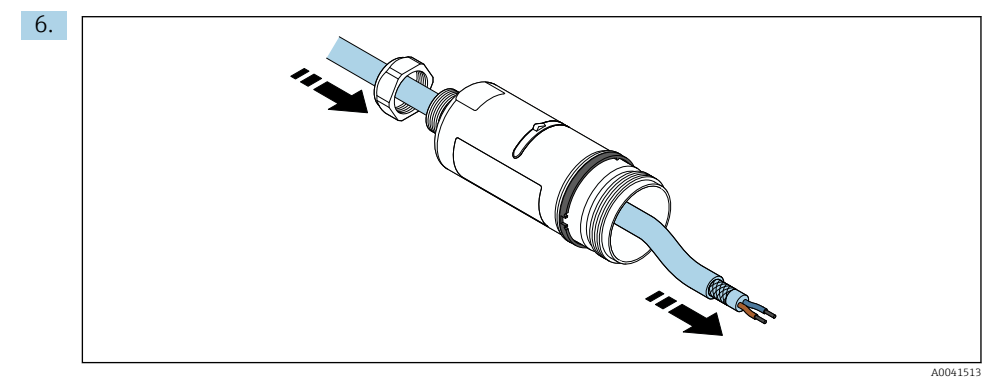

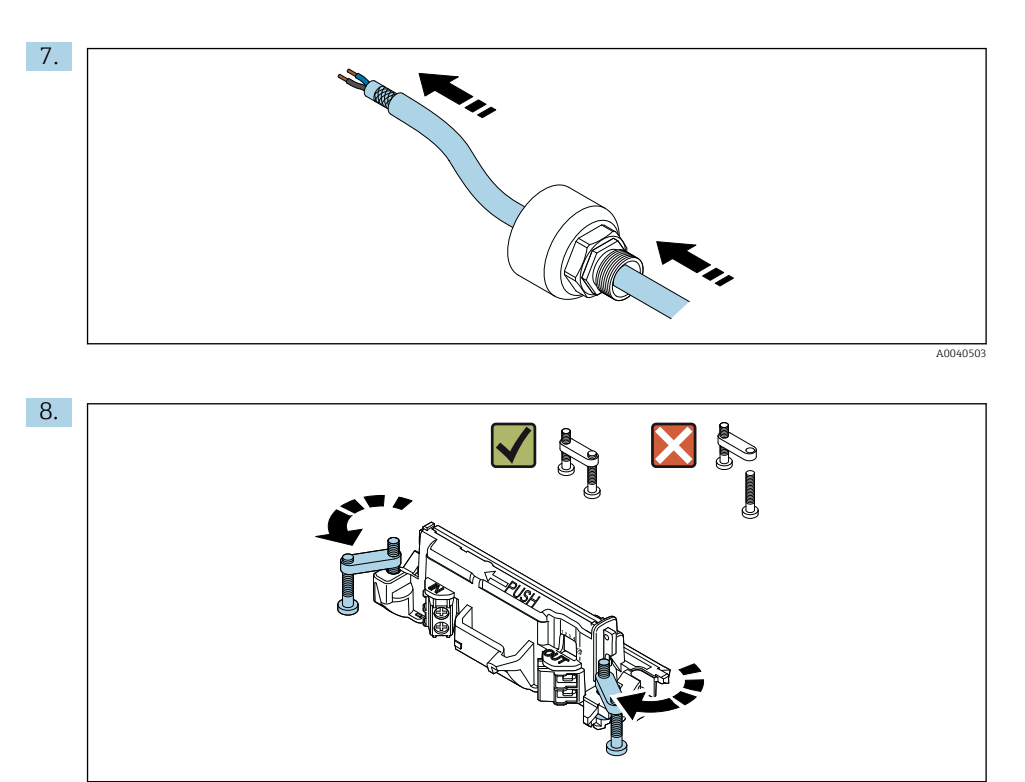

A0040501

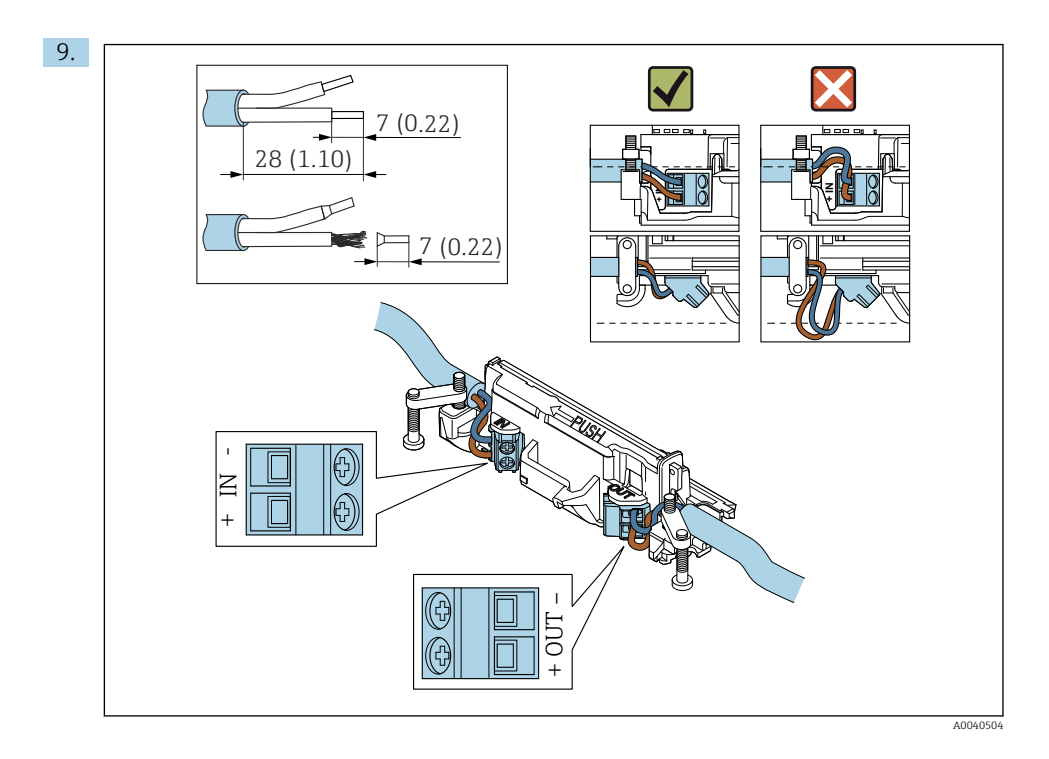

Ako koristite kabelsku uvodnicu za oklopljeni kabel, obratite pozornost na informacije o skidanju žice  $\rightarrow \cong$  39.

- Električni priključak za 2-žične HART terenske uređaje s pasivnim strujnim izlazom:  $\rightarrow \ \ \ 40$
- = Električni priključak za 4-žične HART terenske uređaje s pasivnim strujnim izlazom:  $\rightarrow \ \ \cong \ 40$
- Električni priključak za 4-žične HART terenske uređaje s aktivnim strujnim izlazom:  $\rightarrow \ \textcircled{B}$  41
- Električni priključak za FieldPort SWA50 bez HART terenskog uređaja:  $\rightarrow~\boxtimes~42$

i

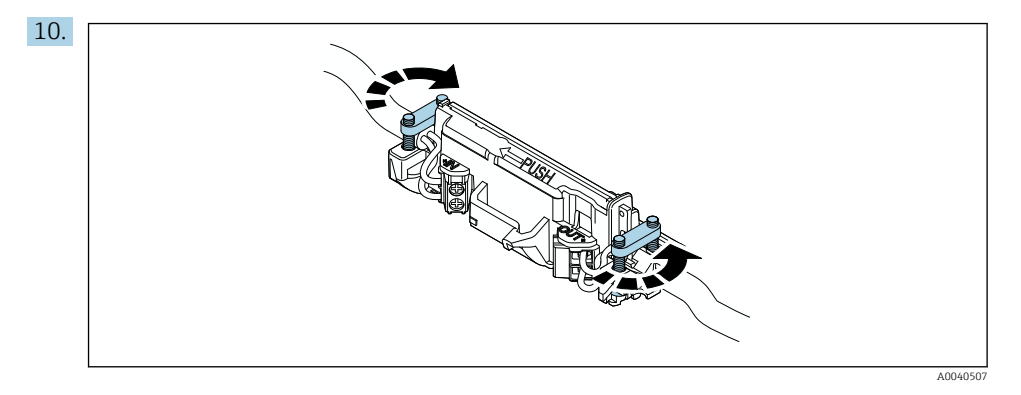

Pritegnite vijke za rasterećenje. Obrtni moment: 0,4 Nm  $\pm$  0,04 Nm

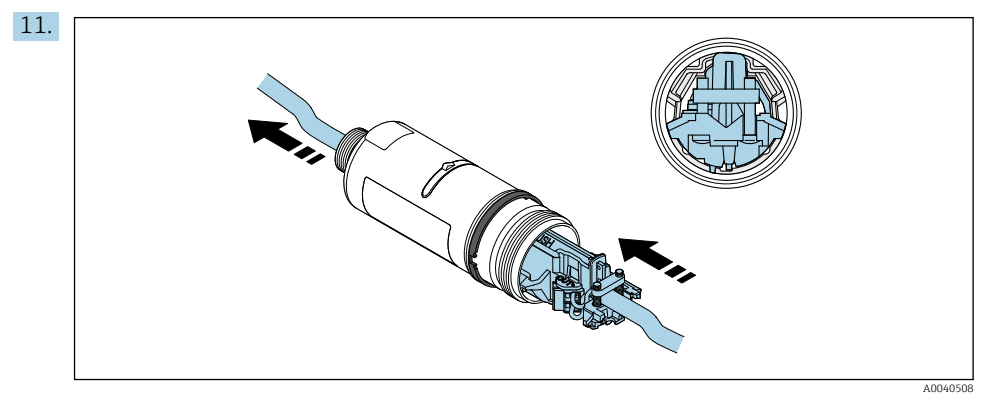

Gurnite elektronički umetak u vodilicu unutar kućišta.

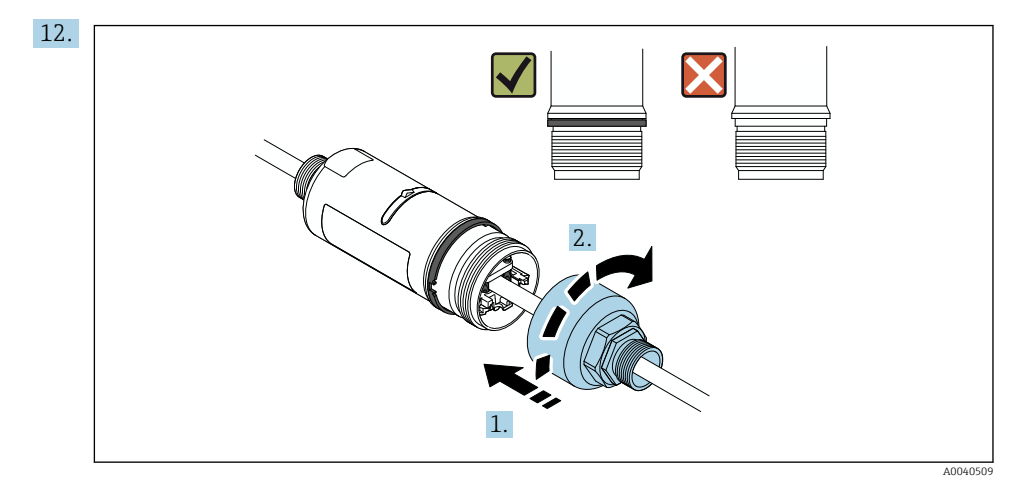

Zategnite gornji dio kućišta tako da se plavi prsten za dizajn i dalje može okretati. Zakretni moment: 5 Nm  $\pm$  0.05 Nm

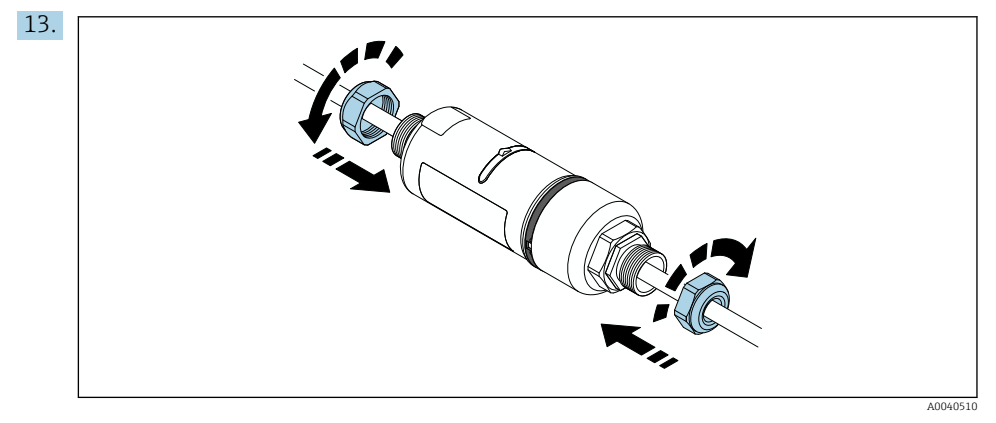

**14.** Izvršite puštanje u pogon  $\rightarrow \implies 45$ .

### 5.6 Ugradnja FieldPort SWA50 uređaja bez montažnog nosača

### 5.6.1 Opcije montiranja i poravnanja

Montažni nosač može da se montira na:

- Cijevi maksimalnog promjera od 65 mm
- Zidove

FieldPort može da se poravna na sljedeći način pomoću nosača za podršku:

- Putem različitih položaja ugradnje na montanom nosaču
- Zakretanjem nosača za podršku

Obratite pažnju na poravnanje i raspon  $\rightarrow \cong 13$ .

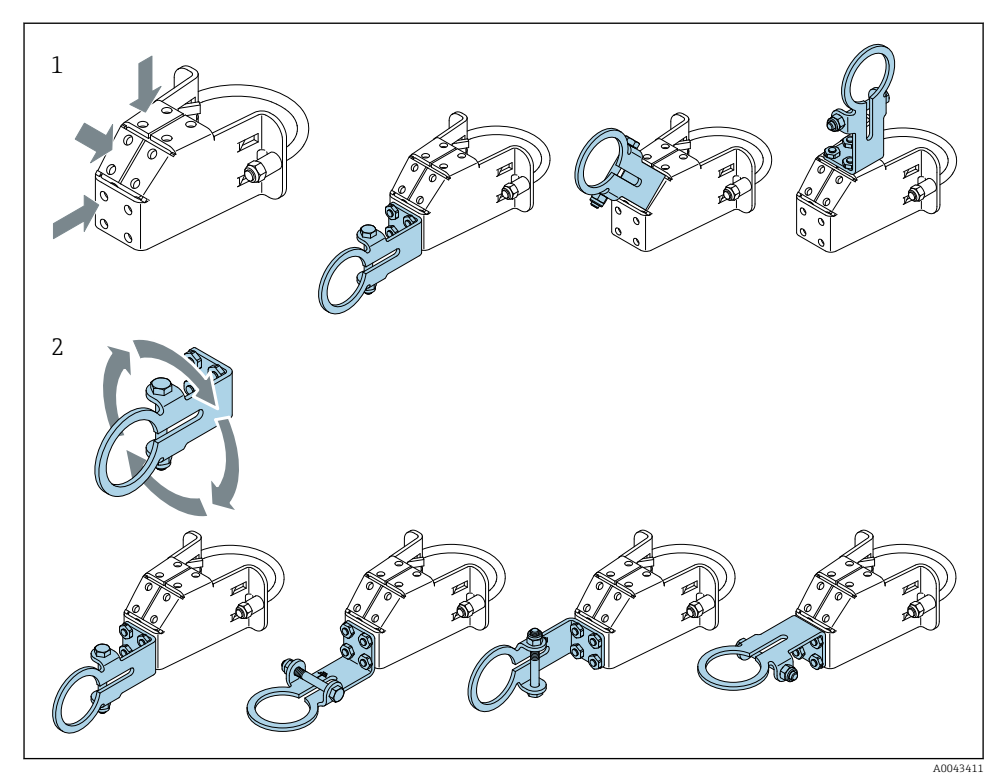

🗷 5 Opcije poravnanja putem nosača za podršku

- 1 Razni položaji za ugradnju na nosač za podršku
- 2 Zakretanjem nosača za podršku

### 5.6.2 Dimenzije

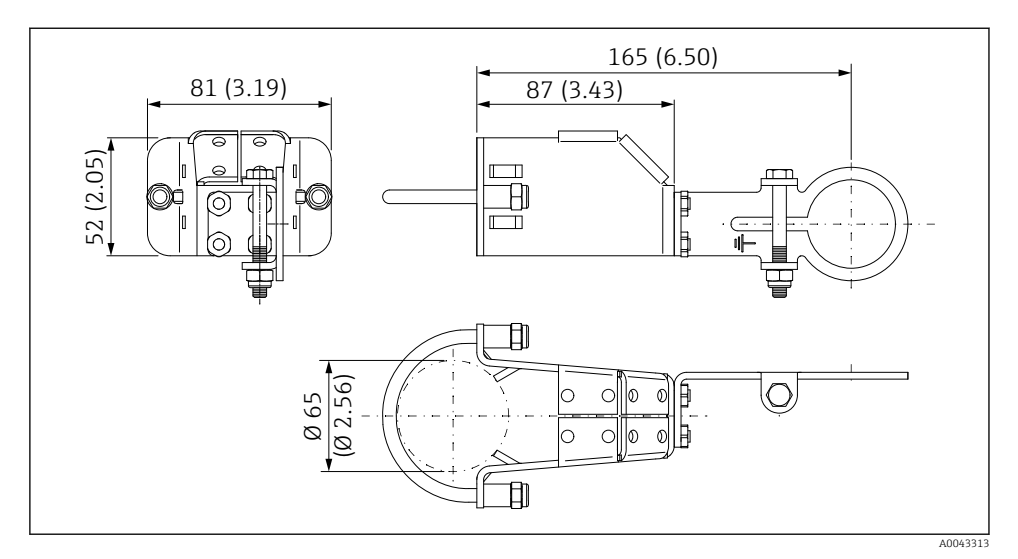

🖻 6 Dimenzije montažnog nosača - montaža na cijev

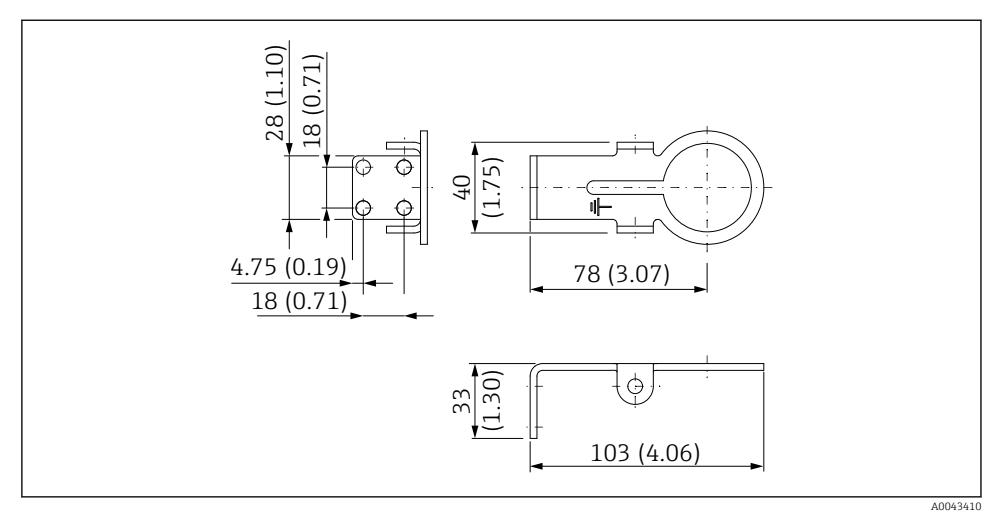

🕑 7 Dimenzije potpornog nosača - montaža na zid

#### 5.6.3 Ugradnja montažnog nosača i FieldPort SWA50

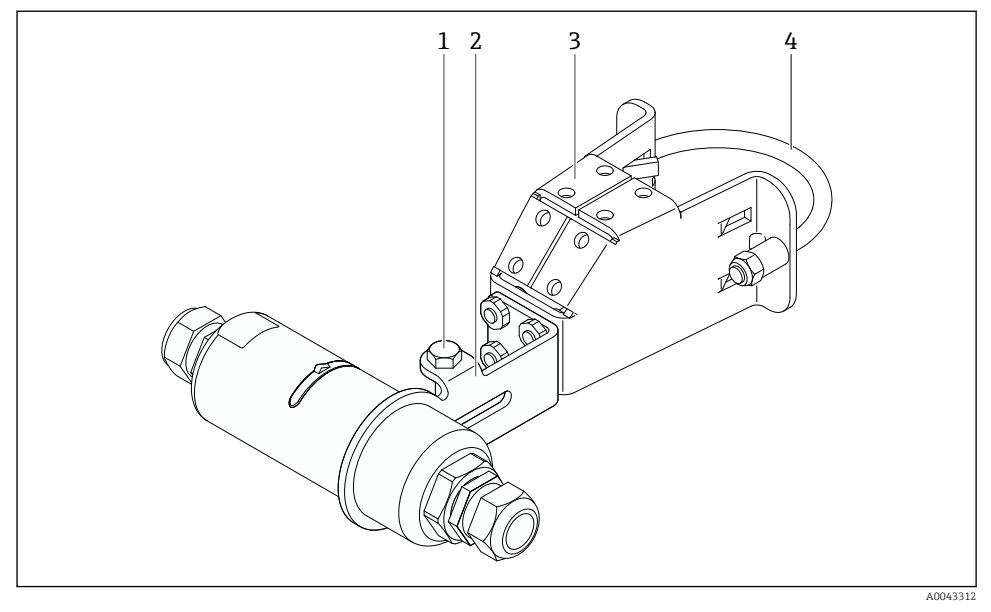

8 FieldPort SWA50 montiran putem dodatnog montažnog nosača

- 1 Šesterokutni vijak za pričvršćivanje i uzemljenje
- 2 Nosač za podršku
- 3 Montažni nosač
- 4 Okrugli nosač

Ako montirate FieldPort SWA50 pomoću montažnog nosača, morate ukloniti dizajnerski prsten između gornjeg dijela kućišta i donjeg dijela kućišta.

#### Potrebni alati

- Ključ AF10
- Imbus ključ veličine 4

### Ugradnja montažnog nosača na cijev

 Pričvrstite montažni nosač na cijev na željenom mjestu. Zakretni moment: minimalno 5 Nm

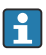

Ako promijenite položaj nosača za podršku na montažnom nosaču, zategnite četiri vijka s šesterokutnom glavom zakretnim momentom od 4 Nm do 5 Nm.

#### Ugradnja montažnog nosača na zid

▶ Osigurajte nosač za podršku na zid na željenom mjestu. Vijci moraju biti prikladni za zid.

Ч

#### Montaža FieldPort SWA50 uređaja

Obratite pozornost na odjeljak "Ugradnja verzije "daljinske montaže" → 🖺 27.

- 1. Odvijte kabelske uvodnice FieldPort SWA50 uređaja.
- 2. Odvijte gornji dio kućišta.
- 3. Izvadite elektronički umetak iz kućišta.
- 4. Skinite prilagodni prsten s donjeg dijela kućišta.
- 5. Gurnite donji dio kućišta u ušicu nosača za podršku.
- 6. Izvršite električne priključke za FieldPort SWA50 uređaj.
- 7. Gurnite elektronički umetak u donji dio kućišta.
- 8. Labavo zavrnite gornji dio kućišta.
- 9. Poravnajte donji dio kućišta s prozorom za prijenos FieldPort SWA50 prema arhitekturi mreže. Prozor mjenjača nalazi se ispod crne plastične brtve.
- 10. Pritegnite gornji dio kućišta. Zakretni moment: 5 Nm ± 0.05 Nm
- 11. Spojite zaštitno uzemljenje na vijak sa šesterokutnom glavom.
- 12. Pritegnite vijak sa šesterokutnom glavom tako da je FieldPort SWA50 uređaj učvršćen u montažnom nosaču.

### 5.7 Provjera nakon montaže

| Je li uređaj neoštećen (vizualni pregled)?                                                               |  |
|----------------------------------------------------------------------------------------------------|--|
| Udovoljava li uređaj potrebnim specifikacijama?                                                          |  |
| Na primjer:<br>• Ambijentalna temperatura<br>• Vlažnost<br>• Zaštita od eksplozije                       |  |
| Jesu li vijci koji osiguravaju rasterećenje elektroničkog umetka zategnuti pravilnim zakretnim momentom? |  |
| Je li gornji dio kućišta zategnut ispravnim zakretnim momentom?                                          |  |
| Jesu li svi učvrsni vijci čvrsto pritegnuti, poput onih za opcijski montažni nosač?                      |  |
| Jesu li oznake na mjernom mjestu i natpis pravilni (vizualna kontrola)?                                  |  |
| Je li uređaj ispravno poravnat s obzirom na domet antene? → 🗎 13                                         |  |

## 6 Električni priključak

### NAPOMENA

### Kratki spoj na priključcima OUT+ i OUT-

Oštećenje uređaja

- Ovisno o primjeni, spojite terenski uređaj, PLC, odašiljač ili otpornik na priključke OUT+ i OUT-.
- ▶ Nikada nemojte kratko spajati priključke OUT+ i OUT-.

### 6.1 Opskrbni napon

- Pokretanje petljom od 4 do 20 mA
- 24 V DC (min. 4 V DC, maks. 30 V DC): min. Potrebna struja petlje od 3,6 mA za pokretanje
- Opskrbni napon ili pogonska jedinica moraju se ispitati kako bi se osiguralo da udovoljavaju sigurnosnim zahtjevima i zahtjevima za SELV, PELV ili klasu 2

Pad napona

- Ako je unutarnji HART komunikacijski otpornik deaktiviran
  - 3,2 V tijekom rada
  - < 3,8 V prilikom pokretanja</p>
- Ako je unutarnji HART komunikacijski otpornik aktiviran (270 Oma)
  - 4,2 V sa 3,6 mA struja petlje
  - 9,3 V sa 22,5 mA struja petlje
- Da biste odabrali opskrbni napon, obratite pažnju na pad napona preko FieldPort SWA50 uređaja. Preostali napon mora biti dovoljno visok da omogući pokretanje i rad HART terenskog uređaja.

### 6.2 Specifikacija kabela

Koristite kabele koji su prikladni za predviđene minimalne i maksimalne temperature.

Obratite pozornost na koncept uzemljenja sustava.

 $2 \ge 0.25 \text{ mm}^2 \text{ do } 2 \ge 1.5 \text{ mm}^2$ 

Možete koristiti nezaštićeni kabel sa ili bez navoja i zaštićeni kabel sa ili bez navoja.

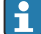

Ako odaberete verziju "izravne montaže" i verziju električnog spajanja "4-žičnog HART terenskog uređaja s aktivnim izlazom struje i PLC-om ili odašiljačem", možete koristiti presjeke jezgara od maksimalno 0,75 mm<sup>2</sup>. Ako su potrebni veći presjeci jezgara, preporučujemo daljinsku ugradnju.

### 6.3 Raspored priključaka

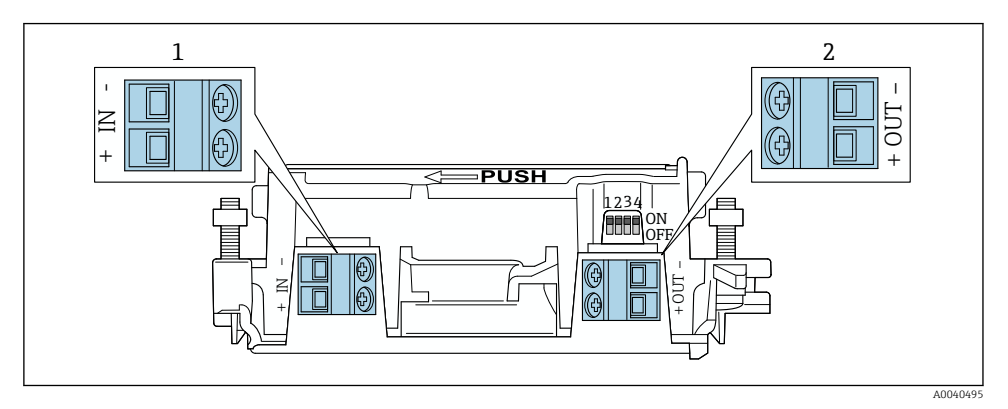

🖻 9 🛛 Raspored priključaka FieldPort SWA50 uređaja

- 1 Ulazni priključak IN
- 2 Izlazni priključak OUT

| Primjena                                                                    | Ulazni priključak IN                                                                                | Izlazni priključak OUT                                                                                                    |
|-----------------------------------------------------------------------------|----------------------------------------------------------------------------------------------------|----------------------------------------------------------------------------------------------------|
| 2-žični HART terenski uređaj<br>→ 🖻 11, 🗎 40                                | Kabel od opskrbe naponom, PLC s izlazom<br>aktivne struje ili odašiljač s izlazom<br>aktivne struje | Kabel za 2-žični HART terenski<br>uređaj                                                                                      |
| 4-žični HART terenski uređaj s<br>pasivnim strujnim izlazom<br>→ 💌 12, 🗎 41 | Kabel od opskrbe naponom, PLC s izlazom<br>aktivne struje ili odašiljač s izlazom<br>aktivne struje | Kabel za 4-žični HART terenski<br>uređaj                                                                                      |
| 4-žični HART terenski uređaj s<br>aktivnim strujnim izlazom<br>→ 曽 41       | Kabel od 4-žičnog terenskog uređaja s<br>aktivnim HART izlazom od 4 do 20 mA                        | PLC ili odašiljač s pasivnim strujnim<br>izlazom (opcionalno), alternativni<br>žičani most između priključaka OUT<br>+ i OUT– |
| FieldPort SWA50 bez terenskog<br>uređaja<br>→ € 15, 🗎 42                    | Kabel od opskrbon napona za FieldPort<br>SWA50                                                      | Otpornik između priključaka OUT+ i<br>OUT–                                                                                    |

### 6.4 Guljenje u slučaju kabelske uvodnice za zaštićeni kabel

Ako koristite zaštićene kabele i želite spojiti kabelsku zaštitu na FieldPort SWA50 uređaj, za zaštićeni kabel morate koristiti kabelske uvodnice.

Ako ste za kabelske uvodnice naručili opciju "Mesing M20 za zaštićeni kabel", dobit ćete sljedeće kabelske uvodnice:

- Verzija "izravne montaže": 1 kabelska uvodnica za zaštićeni kabel
- Verzija "daljinske montaže": 2 kabelske uvodnice za zaštićeni kabel

Kada montirate kabelsku uvodnicu za zaštićeni kabel, preporučujemo sljedeće dimenzije za guljenje. Dimenzije ulaznog priključka IN i izlaznog priključka OUT su različite.

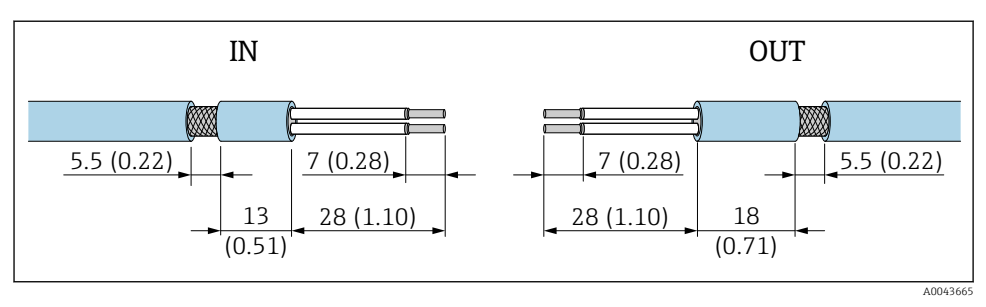

I0 Preporučene dimenzije za skidanje u slučaju kabelskih uvodnica za zaštićeni kabel za ulazni priključak IN i izlazni priključak OUT

- Područje brtvljenja (omot): Ø 4 do 6.5 mm (0.16 do 0.25 in)
- Zaštita: \$\varphi 2.5\$ do 6 mm (0.1 do 0.23 in)

### 6.5 2-žični HART terenski uređaj s pasivnim strujnim izlazom

i

Neki koncepti uzemljenja zahtijevaju zaštićene kabele. Ako spajate zaštitu kabela na FieldPort SWA50 uređaj, morate upotrijebiti kabelsku uvodnicu za zaštićeni kabel. Poqledajte informacije o narudžbi.

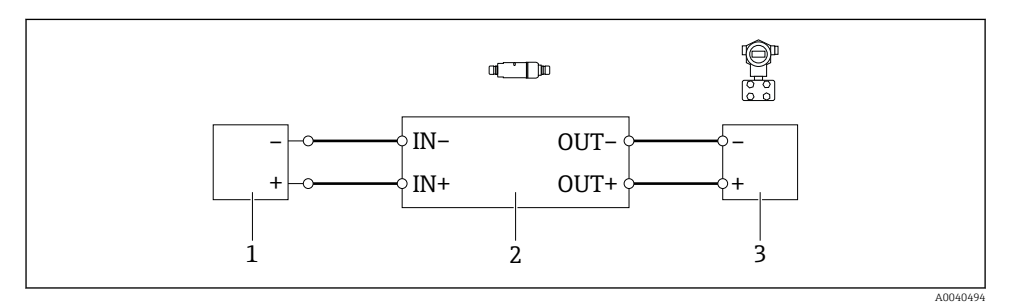

- Električni priključak za 2-žične HART terenske uređaje s pasivnim strujnim izlazom (nije prikazano opcionalno uzemljenje)
- 1 Opskrbni napon (SELV, PELV ili klasa 2) ili PLC s aktivnim strujnim ulazom ili odašiljač s aktivnim strujnim ulazom
- 2 Elektronički umetak SWA50
- 3 2-žični terenski uređaj od 4 do 20 mA-HART

### 6.6 4-žični HART terenski uređaj s pasivnim strujnim izlazom

Neki koncepti uzemljenja zahtijevaju zaštićene kabele. Ako spajate zaštitu kabela na FieldPort SWA50 uređaj, morate upotrijebiti kabelsku uvodnicu za zaštićeni kabel. Pogledajte informacije o narudžbi.

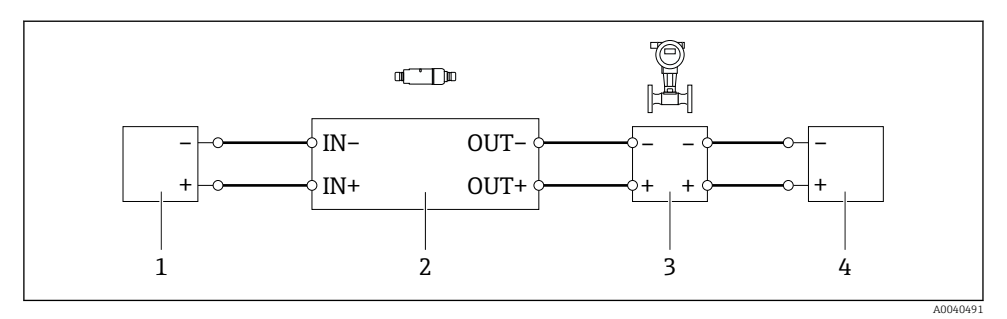

- Električni priključak za 4-žične HART terenske uređaje s pasivnim strujnim izlazom (nije prikazano opcionalno uzemljenje)
- 1 Opskrbni napon (SELV, PELV ili klasa 2) ili PLC s aktivnim strujnim ulazom ili odašiljač s aktivnim strujnim ulazom
- 2 Elektronički umetak SWA50
- 3 4-žični terenski uređaj sa pasivnim izlazom od 4 do 20 mA-HART
- 4 Opskrbni napon za 4-žični terenski uređaj

### 6.7 4-žični HART terenski uređaj s aktivnim strujnim izlazom

Neki koncepti uzemljenja zahtijevaju zaštićene kabele. Ako spajate zaštitu kabela na FieldPort SWA50 uređaj, morate upotrijebiti kabelsku uvodnicu za zaštićeni kabel. Pogledajte informacije o narudžbi.

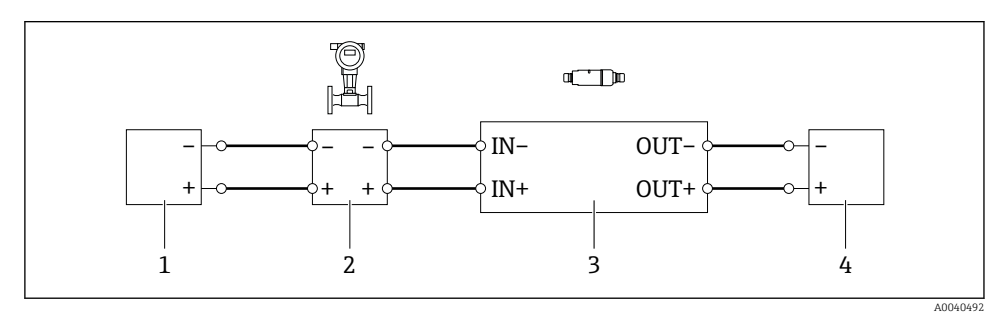

Električni priključak za 4-žične HART terenske uređaje s aktivnim izlazom struje (opcionalno uzemljenje nije prikazano) – PLC ili odašiljač na OUT priključcima

- 1 Opskrbni napon (SELV, PELV ili klasa 2) za 4-žični HART terenski uređaj
- 2 4-žični terenski uređaj sa aktivnim izlazom od 4 do 20 mA-HART
- 3 Elektronički umetak SWA50
- 4 PLC ili odašiljač s pasivnim strujnim ulazom

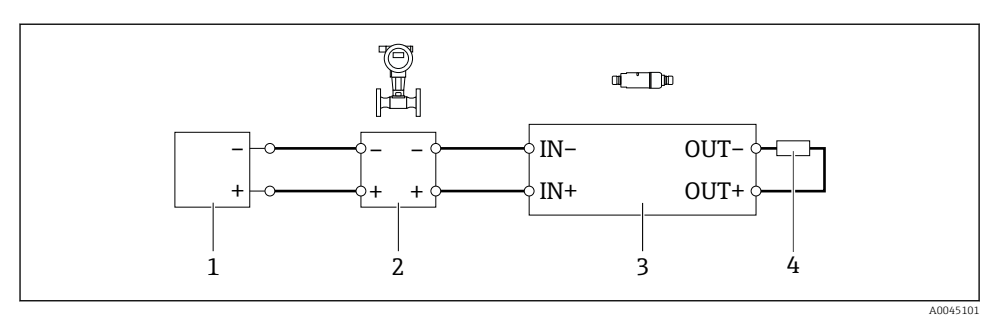

- Električni priključak za 4-žične HART terenske uređaje s aktivnim izlazom struje (opcionalno uzemljenje nije prikazano) – otpornik na OUT priključcima
- 1 Opskrbni napon (SELV, PELV ili klasa 2) za 4-žični HART terenski uređaj
- 2 4-žični terenski uređaj sa aktivnim izlazom od 4 do 20 mA-HART
- 3 Elektronički umetak SWA50
- 4 Otpornik od 250 do 500 oma/min. 250 mW između priključaka OUT+ i OUT-
- Ako odaberete verziju "izravne montaže" i verziju električnog spajanja "4-žičnog HART terenskog uređaja s aktivnim izlazom struje i PLC-om ili odašiljačem", možete koristiti presjeke jezgara od maksimalno 0,75 mm<sup>2</sup>. Žice koje umetnete u kraći gornji dio kućišta moraju biti spojene na suprotne priključke IN, a žice koje umetnete u duži donji dio kućišta moraju biti spojene na suprotne priključke OUT. Ako su potrebni veći presjeci jezgara, preporučujemo daljinsku ugradnju.

### 6.8 FieldPort SWA50 bez HART terenskog uređaja

S ovom verzijom veze možete unaprijed konfigurirati FieldPort SWA50 uređaj.

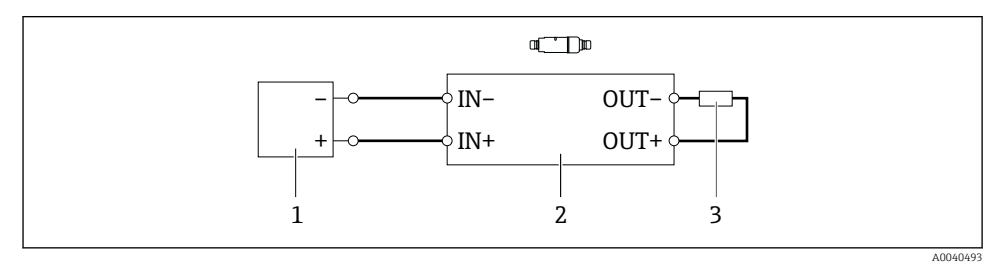

🗷 15 🛛 FieldPort SWA50 bez HART terenskog uređaja (opcionalno uzemljenje se ne prikazujeshowing)

- 1 Opskrbni napon, FieldPort SWA50, 20 do 30 VDC
- 2 Elektronički umetak SWA50
- 3 Otpornik 1,5 kOhm i min. 0,5 W između priključaka OUT+ i OUT-

### 6.9 Uzemljenje FieldPort SWA50 uređaja

### 6.9.1 Verzija "Izravne montaže"

S verzijom "izravne montaže", FieldPort SWA50 uređaj uzemljen je preko terenskog uređaja ili metalne cijevi.

### 6.9.2 Verzija "daljinske montaže"

S verzijom "daljinske montaže", uzemljite FieldPort SWA50 uređaj putem opcionalnog montažnopg nosača ili priključka za uzemljenje koje osigurava kupac.

### Neobvezni montažni nosač

Ako koristite montažni nosač, uzemljite FieldPort SWA50 uređaj putem vijka za uzemljenje.

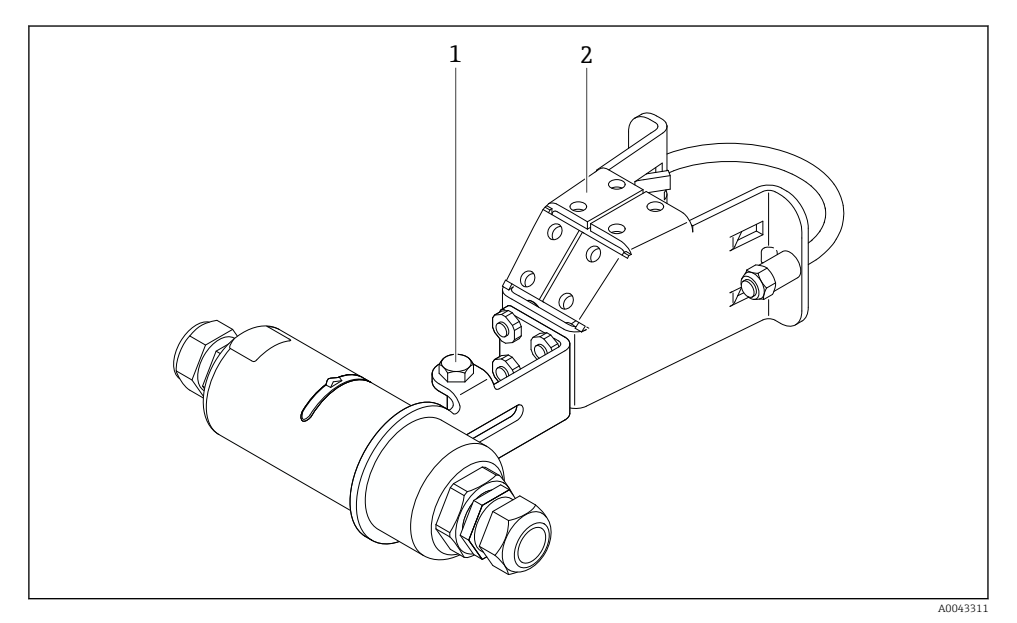

🖻 16 Neobvezni montažni nosač

- 1 Šesterokutni vijak za pričvršćivanje i uzemljenje
- 2 Neobvezni montažni nosač

### Stezaljka za uzemljenje koju osigurava kupac

Stezaljka za uzemljenje koju osigurava kupac mora udovoljavati sljedećim zahtjevima:

- Promjer: oko 40 mm
- Nehrđajući čelik
- Ako se FieldPort SWA50 uređaj koristi u opasnom području: prikladno za opasna područja prema DIN EN 62305, list 3 i DIN EN 62561-1

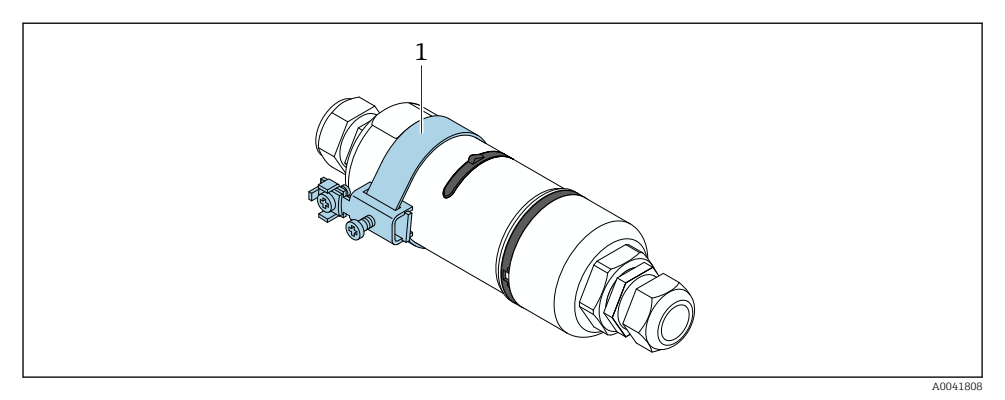

17 Uzemljenje putem stezaljke za uzemljenje

1 Primjer stezaljke za uzemljenje koju osigurava kupac

### 6.10 Provjera nakon priključivanja

| Jesu li uređaj i kabel neoštećeni (vizualna provjera)?                                       |  |
|----------------------------------------------------------------------------------------------|--|
| Ispunjavaju li korišteni kabeli zahtjeve?                                                    |  |
| Je li pravilan raspored stezaljki?                                                           |  |
| Jesu li kabeli spojeni na takav način da se žice, izolacija i/ili zaštita kabela ne zaglave? |  |
| Je li opskrbni napon ispravan?                                                               |  |
| Je li FieldPort SWA50 uzemljen, ako je potrebno?                                             |  |

## 7 Mogućnosti upravljanja

### 7.1 Pregled operativnih mogućnosti

FieldPort SWA50 može se upravljati putem Bluetootha na sljedeći način:

- Putem pametnog telefona ili tableta s Endress+Hauser SmartBlue aplikacijom
- Putem Field Xpert SMTxx tablet računala tvrtke Endress+Hauser

Pored toga, možete povezati FieldPort SWA50 uređaj s priključenim HART terenskim uređajem na Netilion Cloud putem FieldEdge SGC200.

- Detaljne informacije o Netilion Cloud: https://netilion.endress.com
  - Za detaljne informacije o FieldEdge SGC200, pogledajte TI01468S.

### 7.2 Aplikacija SmartBlue

FieldPort SWA50 i povezani HART terenski uređaj nisu vidljivi putem Bluetootha bez SmartBlue aplikacije. Između FieldPort SWA50 uređaja i jednog pametnog telefona ili tableta uspostavlja se jedna veza od točke do točke.

SmartBlue Aplikacija dostupna je za preuzimanje iz trgovine Google Play za mobilne uređaje s Androidom i iz trgovine Apple App za uređaje s iOS-om.

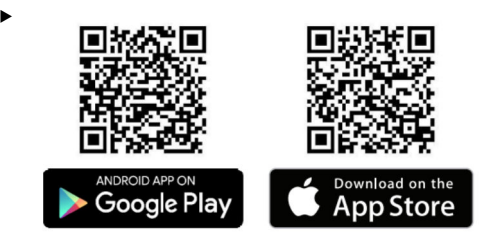

Skenirajte QR kod.

 Otvara se stranica Google Play ili App Store na kojoj možete preuzeti aplikaciju SmartBlue.

#### Zahtjevi sustava

Za zahtjeve sustava aplikacije SmartBlue pogledajte web-mjesto Google Play ili App Store.

### 7.3 Field Xpert SMTxx

- Za detaljne informacije o rukovanju Field Xpert SMT70 uređajem, pogledajte BA01709S.
  - Za detaljne informacije o rukovanju Field Xpert SMT77 uređajem, pogledajte BA01923S.

## 8 Puštanje u pogon

### 8.1 Preduvjeti

### 8.1.1 Zahtjevi FieldPort SWA50 uređaja

- FieldPort SWA50 uređaj se povezuje elektroničkim putem.
- Provjera nakon montiranja je izvršena → 
   <sup>(2)</sup> 37.
- Provedena je provjera nakon spajanja → 
   <sup>≜</sup> 44.
- DIP prekidač 1 za Bluetooth komunikaciju mora biti postavljen na ON → 
   <sup>(1)</sup> 51. (Tvornička postavka za DIP sklopku 1: ON)

#### 8.1.2 Informacije potrebne za puštanje u rad

Za puštanje u rad trebat će vam sljedeće informacije:

- Adresa HART terenskog uređaja
- Oznaka uređaja HART terenskog uređaja u Bluetooth mreži
  - Duga oznaka za HART-6 i HART-7 terenske uređaje
  - (Kratka) oznaka za HART-5 terenske uređaje

### 8.1.3 Točke koje treba provjeriti prije puštanja u rad

#### Glavni HART

Pored FieldPort SWA50 uređaja, u HART petlji dopušten je samo još jedan glavni HART uređaj. Tip glavnog ovog dodatnog HART mastera i FieldPort SWA50 možda neće biti identični. Konfigurirajte glavni tip putem parametra "HART master type"  $\rightarrow \square$  58.

#### HART komunikacijski otpornik

Za HART komunikaciju potreban vam je ili interni HART komunikacijski otpornik FieldPort SWA50 ili HART komunikacijski otpornik izvan FieldPort SWA50 u petlji od 4 do 20 mA.

Zahtjevi za verziju "Interni HART komunikacijski otpornik": Opcija "Internal" je konfigurirana za parametar "Communication risistor" → 🗎 58.

Zahtjevi za "HART komunikacijski otpornik izvan FieldPort SWA50" verzije:

- HART komunikacijski otpornik od  $\geq$  250 oma nalazi se izvan FieldPort SWA50 u petlji od 4 do 20 mA
- HART komunikacijski otpornik mora biti spojen u seriju između "IN+" priključka FieldPort SWA50 i napona napajanja, kao što je PLC ili aktivna barijera
- Opcija "External" je konfigurirana za parametar "Communication risistor" → 
   <sup>B</sup> 58

### 8.1.4 Početna lozinka

Početna lozinka se može naći na tipskoj pločici.

### 8.2 Puštanje u rad FieldPort SWA50 uređaja

FieldPort SWA50 može se upravljati putem Bluetootha na sljedeći način:

- Putem pametnog telefona ili tableta s Endress+Hauser SmartBlue aplikacijom
- Putem Endress+Hauser tablet PC-a Field Xpert SMTxx

### 8.2.1 Puštanje u rad preko SmartBlue aplikacije

### Pokretanje SmartBlue aplikacije i prijavljivanje

1. Uključite mrežni napon za FieldPort SWA50.

2. Pokrenite SmartBlue aplikaciju na pametnom telefonu ili tabletu.

← Prikazuje se pregled pristupačnih uređaja.

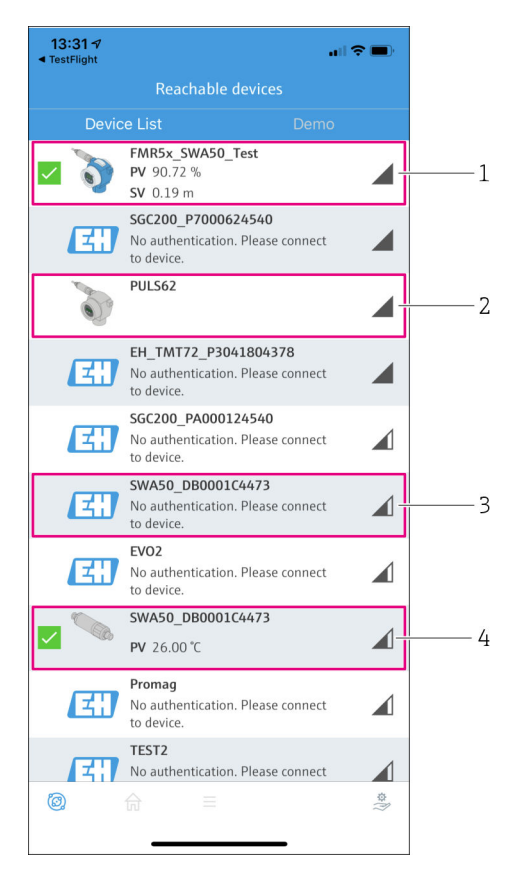

I8 Reachable devices (popis uživo)

- 1 Primjer FieldPort SWA50 uređaja s HART terenskim uređajem tvrtke Endress+Hauser, već povezan na SmartBlue aplikaciju
- 2 Primjer FieldPort SWA50 uređaja s HART terenskim uređajem drugog proizvođača, već povezan na SmartBlue aplikaciju
- 3 Primjer FieldPort SWA50 uređaja koji još uvijek nije povezan na SmartBlue aplikaciju
- 4 Primjer FieldPort SWA50 uređaja bez HART terenskog uređaja, već povezanim na SmartBlue aplikaciju

- 3. Odaberite uređaj s popisa.
  - ← Prikazuje se stranica "Login to device".

| 07:27 -⁄         |                                            |
|------------------|--------------------------------------------|
|                  | Login to device                            |
|                  | TMT162                                     |
| admin            | 8                                          |
|                  | 8                                          |
| Forgot password? |                                            |
| Abort            | Login                                      |
| Please en        | ter the login password and tap<br>"Log in" |
| Endr             | ress+Hauser                                |
| @ fi             | ≡ ~??                                      |

🖻 19 Prijava

Moete uspostaviti samo **jedno** povezivanje od točke do točke između **jednog** FieldPort SWA50 uređaja i **jednog** pametnog telefona ili tableta.

- Prijava. Nesite admin kako korisničko ime i unesite početnu lozinku. Lozinka se može naći na tipskoj pločici.
  - Image: Instantiation in the second second secon

Promijenite lozinku nakon prve prijave. → 🖺 57

### Provjera i podešavanje HART konfiguracije

Izvršite sljedeće korake kako biste osigurali dobru komunikaciju između FieldPort SWA50 uređaja i povezanog HART terenskog uređaja.

- Parametri navedeni u ovom odjeljku mogu se pronaći u izborniku "HART Configuration".
- Navigacija: Root menu > System > FieldPort SWA50 > Connectivity > HART configuration
- Pregled izbornika: → 
   <sup>™</sup> 66

ň

- Pomoću parametra "HART address field device" provjerite HART adresu HART terenskog uređaja i postavite adresu ako je potrebno. U HART terenskom uređaju i u FieldPort SWA50, ista HART adresa mora se koristiti za HART terenski uređaj. →
- 2. Preko parametra "Communication resistor" provjerite postavku za HART komunikacijski otpornik. Ako nema HART komunikacijskog otpornika izvan FieldPort SWA50 u petlji od 4 do 20 mA, morate aktivirati interni HART komunikacijski otpornik. → 🗎 58
- Preko parametra "HART master type" provjerite postavku za dodatni HART master u HART petlji. Pored FieldPort SWA50 uređaja, u HART petlji dopušten je samo još jedan glavni HART uređaj. Glavni tip ovog dodatnog glavnog HART i FieldPort SWA50 možda neće biti identični. →

#### Povezivanje FieldPort SWA50 uređaja sa Netilion Cloud

Ako želite povezati FieldPort SWA50 uređaj sa Netilion Cloud, morate kofigurirati FieldEdge SGC200 u skladu s tim.

Upute za uporabu za FieldEdge SGC200: BA02058S

#### 8.2.2 Puštanje u rad putem Field Xpert

#### Pokretanje Field Xpert i prijava

- 1. Uključite mrežni napon za FieldPort SWA50.
- 2. Pokrenite Field Xpert tablet računalo. Kako biste to uradili, dva puta kliknite na Field Xpert početnom ekranu.
  - Prikazuje se sljedeći prikaz:

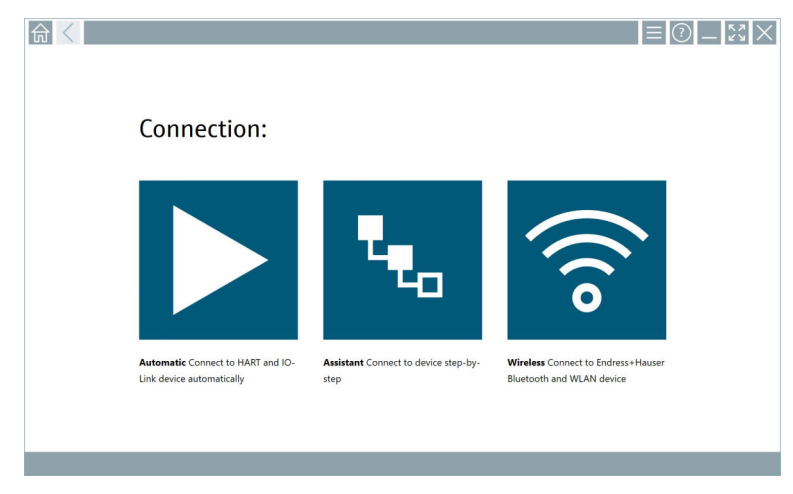

3. Dodirnite ikonu 🛜.

🕒 Pojavljuje se popis svih dostupnih WIFI i Bluetooth uređaja.

- 4. Kliknite simbol 👔 za filtriranje Bluetooth uređaja.
  - ← Pojavljuje se popis svih dostupnih Bluetooth uređaja.

| V 👌 🔷 🔽                     | 0                                                                                                    |                                                                                                    | — ⊻ ⊻<br><b>▼. ®</b>                                                                                                    |
|-----------------------------|----------------------------------------------------------------------------------------------------|----------------------------------------------------------------------------------------------------|----------------------------------------------------------------------------------------------------|
|                             | Process Values                                                                                                    |                                                                                                    | ignal Action                                                                                                    |
| TMT72_P3041804378           |                                                                                                    |                                                                                                    | >                                                                                                    |
| 15x_SWA50_Test              | PV: 94.11 % SV: 0.12 m                                                                                                    |                                                                                                    | >                                                                                                    |
| lflex                       |                                                                                                    |                                                                                                    | >                                                                                                    |
| 562                         |                                                                                                    |                                                                                                    | >                                                                                                    |
| 200_P7000624540             |                                                                                                    |                                                                                                    | <u> </u>                                                                                                    |
| WLAN device configured as a | lient in your network?                                                                                                    | No network available                                                                                                    | Click here to con                                                                                                    |
| 13                          |                                                                                                    |                                                                                                    |                                                                                                    |
|                             | Image: Constraint of the second second sec | Process Values           Process Values           TMT72_P3041804378           5x_SWA50_Test           PV: 94.11 % SV: 0.12 m           Hflex           200_P7000624540           WLAN device configured as a client in your network?           13 | Image: Constraint of the system of the system of the sy |

- 🖻 20 Dostupni uređaji (trenutni popis)
- 1 Primjer FieldPort SWA50 uređaja s HART terenskim uređajem, koji nikad ranije nije povezan sa Field Xpert
- 2 Primjer FieldPort SWA50 uređaja sa ili bez HART terenskog uređaja, već povezanim na Field Xpert
- 5. Dodirnite simbol > pored uređaja koji treba konfigurirati.
  - └ Pojavit će se dijaloški okvir za prijavu.

| <b>त</b> < |                                                                                                    |                  | - 2   | $<$ $\times$         |
|------------|----------------------------------------------------------------------------------------------------|------------------|-------|----------------------|
|            |                                                                                                    | >                |       |                      |
| =          |                                                                                                    |                  |       |                      |
|            | User Name                                                                                                    |                  |       |                      |
|            | Password                                                                                                    |                  |       |                      |
|            |                                                                                                    |                  |       |                      |
|            | Login                                                                                                    |                  |       |                      |
|            | Tagangangan Kalakanggangan                                                                                                    |                  |       |                      |
|            |                                                                                                    |                  |       |                      |
|            |                                                                                                    |                  |       |                      |
|            |                                                                                                    |                  |       |                      |
|            |                                                                                                    |                  | 1     | 2 017<br>2 3         |
|            |                                                                                                    | 1                | 4     | ст ино<br>5 б        |
|            |                                                                                                    |                  | 7 T   | 8 9                  |
|            |                                                                                                    | - 1              | •     |                      |
|            |                                                                                                    |                  | AB    | ↑ ВАСК               |
|            |                                                                                                    | - 1              | *     | v →                  |
|            |                                                                                                    | 0                | EAD d |                      |
|            |                                                                                                    |                  |       |                      |
|            | Image: A state of the state of the state | ☆ <sub>98%</sub> |       | 2:34 PM<br>7/23/2019 |

- 6. Prijava. Nesite **admin** kako korisničko ime i unesite početnu lozinku. Početna lozinka se može naći na tipskoj pločici.
  - └ Dijaloški okvir za početno puštanje u rad se otvara.

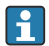

Promijenite lozinku nakon prve prijave.  $\rightarrow \square 57$ 

#### Provjera i podešavanje HART konfiguracije

Izvršite sljedeće korake kako biste osigurali dobru komunikaciju između FieldPort SWA50 uređaja i povezanog HART terenskog uređaja.

- 📮 🔹 Parametri navedeni u ovom odjeljku se mogu naći u izborniku "HART konfiguracija".
  - Navigacija: Root menu > System > FieldPort SWA50 > Connectivity > HART configuration
    - Pregled izbornika: → 

       <sup>™</sup> 66
- Pomoću parametra "HART address field device" provjerite HART adresu HART terenskog uređaja i postavite adresu ako je potrebno. U HART terenskom uređaju i u FieldPort SWA50, ista HART adresa mora se koristiti za HART terenski uređaj. →
- 2. Preko parametra "Communication resistor" provjerite postavku za HART komunikacijski otpornik. Ako nema HART komunikacijskog otpornika izvan FieldPort SWA50 u petlji od 4 do 20 mA, morate aktivirati interni HART komunikacijski otpornik. → 🗎 58
- 3. Preko parametra "HART master type" provjerite postavku za dodatni HART master u HART petlji. Pored FieldPort SWA50 uređaja, u HART petlji dopušten je samo još jedan glavni HART uređaj. Glavni tip ovog dodatnog glavnog HART i FieldPort SWA50 možda neće biti identični. → <a>P></a> 58

#### Povezivanje FieldPort SWA50 uređaja sa Netilion Cloud

Ako želite povezati FieldPort SWA50 uređaj sa Netilion Cloud, morate kofigurirati FieldEdge SGC200 u skladu s tim.

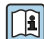

Upute za uporabu za FieldEdge SGC200: BA02058S

### 9 Rad

### 9.1 Zaključavanje hardvera

DIP sklopke za zaključavanje hardvera se nalaze na elektroničkom umetku.

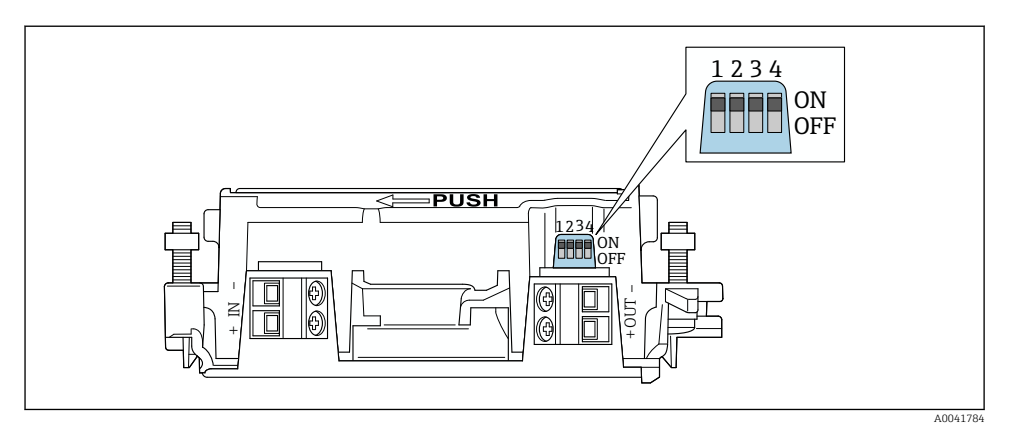

🖻 21 🛛 DIP sklopke za zaključavanje hardvera funkcija

| DIP sklopka | Funkcija                          | Opis                                                                                                    | Tvorničke postavke |
|-------------|-----------------------------------|----------------------------------------------------------------------------------------------------|--------------------|
| 1           | Bluetooth<br>komunikacija         | <ul> <li>UKLJUČENO: Komunikacija putem<br/>Bluetootha je moguća, npr putem<br/>SmartBlue aplikacije, Field Xpert i<br/>FieldEdge SGC200.</li> <li>ISKLJUČENO: Komunikacija putem<br/>Bluetootha nije moguća.</li> </ul>                                                                                          | ON                 |
| 2           | Ažuriranje<br>programske podrške  | <ul> <li>UKLJUČENO: Možete sprovoditi ažuriranja<br/>firmvera.</li> <li>UKLJUČENO: Ne možete sprovoditi<br/>ažuriranja firmvera.</li> </ul>                                                                                                    | ON                 |
| 3           | Konfiguracija putem<br>Bluetootha | <ul> <li>UKLJUČENO: Komunikacija putem<br/>Bluetootha je moguća, npr putem<br/>SmartBlue aplikacije i Field Xpert.</li> <li>ISKLJUČENO: Konfiguracija putem<br/>Bluetootha nije moguća. Veza<br/>uspostavljena putem FieldEdge SGC200<br/>između FieldPort SWA50 i Netilion Cloud<br/>ostaje aktivna.</li> </ul> | ON                 |
| 4           | Rezerva                           | -                                                                                                    | -                  |

### 9.2 LED

1 LED dioda

Zelena: Trepće četiri puta prilikom pokretanja kako bi označila da uređaj radi LED dioda se nalazi na elektroničkom umetku i nije vidljiva izvana. н

## 10 Opis aplikacije SmartBlue za SWA50

### 10.1 Pregled izbornika (Navigacija)

Pregled izbornika (Navigacija): → 🖺 66

### 10.2 Stranica "Device information"

Za stranicu "Device information" moquće su sljedeće opcije prikaza:

- FieldPort SWA50 s HART terenskim uređajem tvrtke Endress+Hauser
- FieldPort SWA50 s HART terenskim uredajem drugog proizvođača
- FieldPort SWA50 bez priključenog i pristupačnog HART terenskog uređaja

### Prikazane su dodatne informacije o serijskom broju

Za terenske uređaje tvrtke Endress+Hauser s HART 6 i HART 7, prikazan je stvarni serijski broj. Za terenske uređaje drugih proizvođača i za terenske uređaje tvrtke Endress +Hauser s HART 5, izračunava se jedinstveni serijski broj. Izračunati serijski broj ne odgovara stvarnom serijskom broju terenskog uređaja.

### Prikazana informacija o statusnom signalu

Kada je Endress+Hauser terenski uređaj povezan, prikazani statusni signal kombinacija je statusnog signala spojenog HART terenskog uređaja i statusnog signala FieldPort SWA50.

Ako HART terenski uređaj ne podržava status proširenog uređaja prema NAMUR NE 107, mogu se primijeniti ograničenja na prikaz informacija o statusu.

|   | 08:32 🔊                       |                                                                                                    | all 🗢 🗈    |             |
|---|-------------------------------|----------------------------------------------------------------------------------------------------|------------|-------------|
|   |                               | Device information                                                                                                    |            |             |
| 5 | - 30                          | Device tag<br>FMR5x_SWA50_Test<br>Device type<br>0x1128<br>Serial number<br><u>MC005C01134</u><br>Firmware version<br>0.02.01<br>Order code<br>FMR51-134B/0 |            | 1<br>2<br>3 |
|   | Status signal                 |                                                                                                    |            | — 1         |
|   | Output current<br>18.99 mA    |                                                                                                    |            | 1.          |
|   | Primary variable (<br>93.69 % | [PV)                                                                                                    |            | 4           |
|   | Secondary variabl             | e (SV)                                                                                                    |            |             |
|   | © 6                           | =                                                                                                    | \$}<br>\$} |             |

- 🗉 22 Prikaz "Device information" primjer za SWA50 s Endress+Hauser HART terenskim uređajem
- 1 Kombinirani statusni signal, koji se sastoji od statusa za SWA50 i statusa povezanog HART terenskog uređaja
- 2 Informacije o HART terenskom uređaju spojenom na SWA50 uređaju. Verzija firmvera, kod narudžbe i vrsta uređaja prikazani su samo za Endress+Hauser terenske uređaje s HART 6 i HART 7.
- 3 Serijski broj
- 4 Procesne vrijednosti HART terenskog uređaja
- 5 Slika proizvoda HART terenskog uređaja tvrtke Endress+Hauser sa SWA50 uređajem

|   | 13:10 🕫        |                                                                                                    | al 🗢 🖿       |        |
|---|----------------|----------------------------------------------------------------------------------------------------|--------------|--------|
|   |                | Device information                                                                                                    |              |        |
| 4 | -              | Device tag<br>PULS62<br>Device type<br>-<br>Serial number<br><u>Q06262E8BFA866</u><br>Firmware version<br>-<br>Order code<br>- |              | 1<br>2 |
|   | Output current | ·                                                                                                    |              | 2      |
|   | 4.24 mA        |                                                                                                    |              | )      |
|   |                |                                                                                                    |              |        |
|   | © <b>∂</b>     | =                                                                                                    | \$<br>}<br>} |        |

- 🛃 23 Prikaz "Device information" - primjer za SWA50 s HART terenskim uređajem drugog proizvođača
- 1 Informacije o HART terenskom uređaju spojenom na SWA50 uređaju. Verzija firmvera, kôd narudžbe, tip uređaja i status prikazuju se samo za terenske uređaje tvrtke Endress+Hauser s HART 6 i HART 7. 2
- Serijski broj
- Izlazna struja HART terenskog uređaja 3
- Slika proizvoda HART terenskog uređaja drugog proizvođača sa SWA50 uređajem 4

|    | 13:09 🗸            |                                                                                    | .ul 🗢 🔲  |   |
|----|--------------------|------------------------------------------------------------------------------------|----------|---|
|    |                    | Device information                                                                 |          |   |
| /1 |                    | Device tag<br>SWA50_DB0001C4473<br>Device type<br>FieldPort SWA50<br>Serial number |          | 1 |
| т  |                    | DB0001C4473<br>Firmware version<br>00.11.10<br>Order code<br>SWA50-1265/0          |          | Z |
|    | Output current     |                                                                                    |          |   |
|    | 20.00 mA           |                                                                                    |          |   |
|    | Primary variable ( | PV)                                                                                |          |   |
|    | 26.50 °C           |                                                                                    |          | 3 |
|    | Secondary variabl  | e (SV)                                                                             |          |   |
|    | NAN Not used       |                                                                                    |          |   |
|    |                    |                                                                                    |          |   |
|    | <b>◎</b> 命         | ≡                                                                                  | \$<br>{} |   |
|    |                    |                                                                                    |          |   |

- 24 Prikaz "Device information" primjer za SWA50 bez priključenog ili dostupnog HART terenskog uređaja
- 1 Statusni signal za SWA50
- 2 Informacije o SWA50 uređaju
- 3 Izmjerene vrijednosti za SWA50 uređaj, 20 mA se u ovom slučaju uvijek prikazuje kao izlazna struja
- 4 Slika proizvoda SWA50, jer HART terenski uređaj nije povezan ili nije dostupan

### 10.3 Izbornik "Application"

#### 10.3.1 Stranica "Measured values"

Navigacija: Root menu > Application > Measured values

Stranica "Measured values" prikazuje izmjerene vrijednosti HART terenskog uređaja koji je spojen na FieldPort SWA50. Ako HART terenski uređaj nije spojen ili nije dostupan HART terenski uređaj, ova stranica prikazuje izmjerene vrijednosti FieldPort SWA50.

Izmjerene vrijednosti PV, SV, TV i QV prikazuju se samo za uređaje tvrtke Endress+Hauser.

| Parametar               | Opis                                                                            |
|-------------------------|---------------------------------------------------------------------------------|
| Output current          | Prikazuje izlaznu struju HART terenskog uređaja                                 |
| Primary variable (PV)   | Prikazuje primarnu varijablu HART terenskog uređaja tvrtke Endress+Hauser       |
| Secondary variable (SV) | Prikazuje sekundarnu varijablu HART terenskog uređaja tvrtke Endress<br>+Hauser |

| Parametar                 | Opis                                                                        |
|---------------------------|-----------------------------------------------------------------------------|
| Tertiary variable (TV)    | Prikazuje tercijarnu varijablu HART terenskog uređaja tvrtke Endress+Hauser |
| Quanternary variable (QV) | Prikazuje kvartalnu varijablu HART terenskog uređaja tvrtke Endress+Hauser  |

#### 10.3.2 "HART info" stranica za HART terenski uređaj

Navigacija: Root menu > Application > HART info

Ova stranica prikazuje HART informacije HART terenskog uređaja koji je spojen na FieldPort SWA50. Podaci o HART uređaju prikazuju se samo za uređaje tvrtke Endress+Hauser.

| Parametar        | Opis                                                                                                    |
|------------------|----------------------------------------------------------------------------------------------------|
| Device type      | Prikazuje tip HART terenskog uređaja u HEX formatu, npr. 0x1128                                                                                                    |
| Manufacturer ID  | Prikazuje ID proizvođača HART terenskog uređaja u HEX formatu, npr. 0x11<br>za Endress+Hauser                                                                                       |
| HART revision    | Prikazuje HART verziju HART terenskog uređaja, npr. 7                                                                                                    |
| HART descriptor  | Prikazuje opis koji je unesen za HART terenski uređaj.                                                                                                    |
| HART message     | Prikazuje poruku koji je unesena za HART terenski uređaj. Poruka se prenosi<br>putem HART protokola na zahtjev glavnog uređaja.                                                     |
| Device ID        | Prikazuje ID HART terenskog uređaja, npr. 0x7A2F51                                                                                                    |
| No. of preambles | Prikazuje broj unesenih preambula.                                                                                                    |
| HART data code   | Prikazuje datum koji je unijet za HART terenske uređaje, npr. 2020-03-31.<br>Datum pruža informacije o određenom događaju, na primjer, kao što je zadnja<br>promjena konfiguracije. |
| Device revision  | Prikazuje hardversku reviziju HART terenskog uređaja                                                                                                    |

### 10.4 Izbornik "FieldPort SWA50" (izbornik "System")

#### 10.4.1 Stranica "Device management" (izbornik "FieldPort SWA50")

Navigacija: Root menu > System > FieldPort SWA50 > Device management

| Parametar  | Opis                             |
|------------|----------------------------------|
| Device tag | Unesite oznaku uređaja za SWA50. |

#### 10.4.2 Stranica "Povezivost" ("FieldPort SWA50" izbornik)

Navigacija: Korijenski izbornik > Sustav > FieldPort SWA50 > Povezivost

#### Stranica "Bluetooth configuration"

Navigacija: Root menu > System > FieldPort SWA50 > Connectivity > Bluetooth configuration

Možete konfigurirati Bluetooth vezu i izvršiti ažuriranja firmvera za FieldPort SWA50 putem ove stranice.

| Stranica                    | Opis                                                                                                    |  |
|-----------------------------|----------------------------------------------------------------------------------------------------|--|
| Reduce radio transmit power | Omogućite i onemogućite smanjenje snage prijenosa SWA50.                                                                  |  |
|                             | <ul><li>Opcije</li><li>Yes: Snaga prijenosa SWA50 je smanjena.</li><li>No: Snaga prijenosa SWA50 nije smanjena.</li></ul> |  |
|                             | <b>Tvorničke postavke</b><br>No                                                                                           |  |
| Change Bluetooth password   | Promijenite lozinku. Da biste je promijenili, morate unijeti korisničko ime, trenutnu lozinku i novu lozinku.             |  |
|                             | <ul> <li>Tvorničke postavke</li> <li>Korisničko ime: admin</li> <li>Lozinka se može naći na tipskoj pločici.</li> </ul>   |  |
| Firmware update             | → 🗎 61                                                                                                    |  |

#### Stranica "HART configuration"

Navigacija: Root menu > System > FieldPort SWA50 > Connectivity > HART configuration

Preko ove stranice konfigurirate HART parametre za FieldPort SWA50. Osim toga, možete konfigurirati HART adresu povezanog HART terenskog uređaja.

| Parametar                 | Opis                                               |  |
|---------------------------|----------------------------------------------------|--|
| HART address field device | Konfigurirajte HART adresu HART terenskog uređaja. |  |
|                           | Korisnički unos<br>O do 63                         |  |
|                           | Tvorničke postavke<br>O                            |  |
| HART master type          | Odaberite tip glavnog HART uređaja.                |  |
|                           | Opcije<br>• Primary master<br>• Secondary master   |  |
|                           | <b>Tvorničke postavke</b><br>Secondary master      |  |

| Parametar              | Opis                                                                                                    |  |
|------------------------|----------------------------------------------------------------------------------------------------|--|
| Communication resistor | Odaberite mjesto ugradnje HART komunikacijskog otpornika.                                                                                                    |  |
|                        | <ul> <li>Opcije</li> <li>External: Upotrijebite vanjski komunikacijski otpornik koji je osigurao korisnik na licu mjesta između priključka IN+ i opskebe naponom.</li> <li>Internal: Koristite interni komunikacijski otpornik SWA50.</li> </ul> |  |
|                        | <b>Tvorničke postavke</b><br>External                                                                                                    |  |
| HART address SWA50     | Konfigurirajte HART adresu SWA50 uređaja za pomoćni pristup SWA50 uređaju.                                                                                                    |  |
|                        | <b>Korisnički unos</b><br>0 do 63                                                                                                    |  |
|                        | <b>Tvorničke postavke</b><br>15                                                                                                    |  |

#### Stranica "HART Info"

Navigacija: Root menu > System > FieldPort SWA50 > Connectivity > HART info

| Ova stranica prikazuje informacije o | HART uređaju FieldPort SWA50 | uređaja. |
|--------------------------------------|------------------------------|----------|
|--------------------------------------|------------------------------|----------|

| Parametar        | Opis                                                                                                    |
|------------------|----------------------------------------------------------------------------------------------------|
| Device type      | Prikazuje tip uređaja SWA50 u HEX formatu (0x11F3)                                                                                                    |
| Manufacturer ID  | Prikazuje ID proizvođača SWA50 uređaja, 0x11 za Endress+Hauser                                                                                                    |
| HART revision    | Prikazuje HART verziju SWA50 uređaja, npr. 7                                                                                                    |
| HART descriptor  | Prikazuje opis koji je unesen za SWA50 uređaj.                                                                                                    |
| HART message     | Prikazuje poruku koji je unesena za SWA50 uređaj. Poruka se prenosi putem<br>HART protokola na zahtjev glavnog uređaja.                                                    |
| Device ID        | Prikazuje ID SWA50 uređaja, npr. 0x7A2F51                                                                                                    |
| No. of preambles | Prikazuje broj unesenih preambula.                                                                                                    |
| HART data code   | Prikazuje datum koji je unijet za SWA50 uređaj, npr. 2020-03-31. Datum<br>pruža informacije o određenom događaju, na primjer, kao što je zadnja<br>promjena konfiguracije. |
| Device revision  | Prikazuje reviziju hardvera SWA50 uređaja                                                                                                    |

### 10.4.3 Stranica "Information" (izbornik "FieldPort SWA50")

Navigacija: Root menu > System > FieldPort SWA50 > Information

Ova stranica prikazuje informacije o FieldPort SWA50 uređaju.

| Parametar              | Opis                                                     |  |
|------------------------|----------------------------------------------------------|--|
| Wireless communication | Prikazuje tip veze, poput "Bluetooth" ili "WirelessHART" |  |
| Device name            | Prikazuje naziv SWA50 uređaja                            |  |

| Parametar             | Opis                                                   |  |
|-----------------------|--------------------------------------------------------|--|
| Manufacturer          | Prikazuje proizvođača, u ovom slučaju "Endress+Hauser" |  |
| Serial number         | Prikazuje serijski broj SWA50 uređaja                  |  |
| Order code            | Prikazuje kod narudžbe                                 |  |
| Extended order code 1 | Prikazuje prošireni kod narudžbe 1                     |  |
| Extended order code 2 | Prikazuje prošireni kod narudžbe 2                     |  |
| Extended order code 3 | Prikazuje prošireni kod narudžbe 3                     |  |
| Firmware version      | Prikazuje aktivnu verziju firmvarea                    |  |
| Hardware version      | Prikazuje aktivnu verziju hardvera                     |  |

### 10.5 Izbornik "Terenski uređaj" ("Izbornik "Sustav")

Navigacija: Root menu > Sustav > Field device

Izbornik "Field device" dostupan je samo za Endress+Hauser uređaje.

#### 10.5.1 Stranica "Device management" (izbornik "Field device")

Navigacija: Root menu > System > Field device > Device management

| Parametar  | Opis                                    |
|------------|-----------------------------------------|
| Device tag | Prikazuje oznaku HART terenskog uređaja |

#### 10.5.2 Stranica "Information" (izbornik "Field device")

Navigacija: Root menu > System > Field device > Information

Ova stranica prikazuje informacije o HART terenskom uređaju spojenom na FieldPort SWA50. Informacije se prikazuju za terenske uređaje tvrtke Endress+Hauser s HART 6 i novijim.

| Parametar             | Opis                                                                |  |
|-----------------------|---------------------------------------------------------------------|--|
| Device name           | Prikazuje naziv HART terenskog uređaja                              |  |
| Manufacturer          | Prikazuje proizvođača HART terenskog uređaja                        |  |
| Serial number         | Prikazuje serijski broj HART trenskog uređaja                       |  |
| Order code            | Prikazuje kod narudžbe HART terenskog uređaja                       |  |
| Extended order code 1 | Prikazuje prvi dio proširenog koda narudžbe HART terenskog uređaja  |  |
| Extended order code 2 | Prikazuje drugi dio proširenog koda narudžbe HART terenskog uređaja |  |
| Extended order code 3 | Prikazuje treći dio proširenog koda narudžbe HART terenskog uređaja |  |
| Firmware version      | Prikazuje aktivnu firmversku reviziju HART terenskog uređaja        |  |

## 11 Održavanje

### 11.1 Generalno održavanje

Preporučujemo povremene vizualne preglede uređaja.

### 11.2 Ažuriranje firmvera

Možete izvršiti ažuriranja firmvera za FieldPort SWA50 putem aplikacije SmartBlue.

### Preduvjeti

- Baterija pametnog telefona je napunjena ili je pametni telefon spojen na napajanje.
- Kvaliteta Bluetooth signala pametnog telefona je dovoljna.
- U slučaju FieldPort SWA50, DIP sklopka 2 mora biti postavljena na ON → 
   <sup>(1)</sup> 51. (Tvornička postavka DIP sklopke 2: ON)

### NAPOMENA

### Pogreška tijekom ažuriranja firmvera

Neispravna instalacija firmvera

- Opskrbni napon mora se primijeniti tijekom cijelog procesa ažuriranja firmvera.
- Struja petlje mora biti najmanje 10 mA tijekom cijelog procesa ažuriranja firmvera.
- Pričekajte dok se ažuriranje firmvera ne završi. Ažuriranje firmvera traje pribl. 5 do 20 minuta. Ako je FieldPort SWA50 aktivno povezan na WirelessHART mrežu, proces preuzimanja firmvera traje dulje.

Tijekom ažuriranja firmvera, najmanje 10 mA se mora prenijeti s povezanog HART terenskog uređaja. To se može postići simulacijom trenutnog izlaza na HART terenskom uređaju, na primjer. Trenutnu vrijednost možete provjeriti u aplikaciji SmartBlue na stranici "Device information". →

Ako HART terenski uređaj nije spojen na FieldPort SWA50 ili ako HART terenski uređaj nije dostupan, pretpostavlja se da je struja petlje dovoljno velika.  $\rightarrow \cong 42$ 

- 1. Kopirajte pakete ažuriranja u SmartBlue aplikaciju.
- 2. Otvorite stranicu **Firmware update**. Navigacija: Root menu > System > FieldPort SWA50 > Connectivity > Bluetooth configuration
- 3. Odaberite paket ažuriranja s popisa dostupnih paketa.

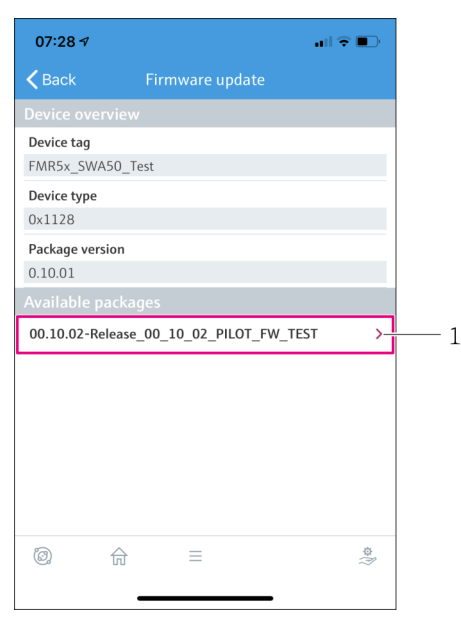

- 🖻 25 Stranica "Firmware update"
- 1 Primjer paketa
- 4. Dodirnite gumb**Start update** za preuzimanje ažuriranja firmvera na FieldPort SWA50. Ako se ažuriranje ne može preuzeti, prikazuje se poruka o pogrešci "Interna pogreška ažuriranja firmvera".
- 5. Pričekajte dok se ažuriranje firmvera ne preuzme. Prikazuje se preostalo vrijeme.

| 14:41                                                                                              | 1     |  | a     | <b>?   </b> ) |
|----------------------------------------------------------------------------------------------------|-------|--|-------|---------------|
| Firmware update                                                                                    |       |  |       |               |
| Firmware update has been transferred successfully. Perform<br>update?<br>Device will be restarted. |       |  |       |               |
|                                                                                                    | Later |  | Apply |               |
|                                                                                                    |       |  |       |               |
|                                                                                                    |       |  |       |               |
|                                                                                                    |       |  |       |               |
|                                                                                                    |       |  |       |               |
|                                                                                                    |       |  |       |               |
|                                                                                                    |       |  |       |               |
|                                                                                                    |       |  |       |               |
| Ø.                                                                                                 |       |  |       | \$\$<br>}     |
|                                                                                                    | _     |  |       |               |

- 6. Osigurajte da se struja petlje od najmanje 10 mA prenosi također tijekom ponovnog pokretanja i instalacije ažuriranja firmvera.
- 7. Dodirnite gumb**Apply** ili gumb **Later**.
  - Gumb Apply: FieldPort SWA50 se ponovno pokreće i ažuriranje firmvera je instalirano na FieldPort SWA50.
     Gumb Later: Ažuriranje firmvera se instalira tek sljedeći put kada se FieldPort SWA50 ponovno pokrene.
- 8. Pričekajte da se uređaj ponovno pokrene i da se instalira ažuriranje firmvera.
- 9. Ponovno povežite FieldPort SWA50 s aplikacijom SmartBlue.
- 10. Preko parametra "Firmware version" provjerite je li instaliran novi firmver. → 🗎 59
- Ako ažuriranje firmvera nije u potpunosti preuzeto ili nije pravilno instalirano, FieldPort SWA50 uređaj radi sa starim firmwareom.

## 12 Dijagnostika i uklanjanje smetnji

### 12.1 Dijagnostika

Ako je došlo do dijagnostičkog događaja, signal statusa se pojavljuje u SmartBlue aplikaciji i na Field Xpert zajedno s odgovarajućim simbolom za razinu događaja prema NAMUR NE 107. Failure (F)

- Function check (C)
- Out of specification (S)
- Maintenance required (M)

Ako HART terenski uređaj ne podržava status proširenog uređaja prema NAMUR NE 107, mogu se primijeniti ograničenja na prikaz informacija o statusu.

Ako je prikazan simbol za razinu događaja, provjerite da ovaj status nije uzrokovan povezanim HART terenskim uređajem.

| Signal statusa | Mogući uzrok                                             | Popravna mjera                                                                                                    |  |
|----------------|----------------------------------------------------------|----------------------------------------------------------------------------------------------------|--|
| F              | FieldPort cannot communicate with the HART field device. | <ul> <li>Spojite HART terenski uređaj.</li> <li>Provjerite HART terenski uređaj i ožičenje.</li> <li>Provjerite HART adresu HART terenskog<br/>uređaja.</li> </ul> |  |
|                | HART field device not working correctly.                 | Provjerite HART terenski uređaj.                                                                                                    |  |
|                | Loop current outside permitted range.                    | <ul> <li>Provjerite ožičenje. Strujna petlja mora biti<br/>između 3,6 mA i 22,5 mA.</li> <li>Promijenite HART terenski uređaj.</li> </ul>                          |  |
|                | Self-test active.                                        | Pričekajte dok se samostalno testiranje ne<br>završi.                                                                                                    |  |
|                | Hardver FieldPorta je neispravan.                        | Promijenite FieldPort.                                                                                                    |  |
| S              | Operating temperature outside permitted range.           | <ul><li> Provjerite ambijentalnu temperaturu.</li><li> Provjerite temperaturu procesa.</li></ul>                                                                   |  |
| М              | Critical number of write cycles to memory reached.       | <ul> <li>Pobrinite se da se nikakva ciklička<br/>promjena konfiguracije automatski ne šalje<br/>na FieldPort.</li> <li>Promijenite FieldPort.</li> </ul>           |  |

### 12.2 Rješavanje problema

| Smetnja                                                                                                 | Korektivne mjere                                                                                                    |
|----------------------------------------------------------------------------------------------------|----------------------------------------------------------------------------------------------------|
| Nema komunikacije između HART terenskog<br>uređaja i FieldPort uređaja.                                 | Provjerite postavke HART parametara u FieldPort uređaju.<br>SmartBlue aplikacija i FieldXpert:<br>Korijenski izbornik > Sustav > FieldPort SWA50 > Povezivost ><br>HART konfiguracija → 🗎 58 |
| Nema Bluetooth komunikacije između FieldPort<br>uređaja i SmartBlue aplikacije.                         | Provjerite je li Bluetooth komunikacija omogućena $\rightarrow \square$ 51.                                                                                                    |
| Nema Bluetooth komunikacije između FieldPort<br>uređaja i Field Xpert.                                  | Provjerite je li Bluetooth komunikacija omogućena $\rightarrow \square$ 51.                                                                                                    |
| Nema procesne vrijednosti s HART terenskih<br>uređaja nezavisnih proizvođača u<br>SmartBlue aplikaciji. | Za HART terenske uređaje treće strane upotrijebite Field Xpert .<br>Za varijable uređaja pogledajte Tehničke informacije<br>TIO1468S.                                                        |

## 13 Popravak

### 13.1 Opće napomene

Popravke smije izvoditi samo osoblje tvrtke Endress+Hauser ili osobe koje je ovlastila i obučila tvrtka Endress+Hauser.

### 13.2 Odlaganje

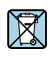

Ako se to zahtijeva Direktivom 2012/19/EU o otpadnoj električnoj i elektroničkoj opremi (WEEE), proizvod je označen simbolom opasnosti kako bi se smanjilo odlaganje WEEE kao nerazvrstanog komunalnog otpada. Ne odlažite proizvode koji nose ovu oznaku kao nesortirani komunalni otpad. Umjesto toga, vratite ih tvrtki Endress+Hauser za odlaganje pod važećim uvjetima.

## 14 Dodatna oprema

Dodatni pribor: Montažni nosač (broj narudžbe: 71520242)

Detaljne informacije o dodacima dostupne su u vašoj prodajnoj organizaciji Endress+Hauser: www.addresses.endress.com ili na stranici proizvoda

## 15 Tehnički podaci

Za detaljne informacije o "tehničkim podacima": pogledajte Tehničke informacije TI01468S

## 16 Dodatak

## 16.1 Pregled izbornika (Navigacija)

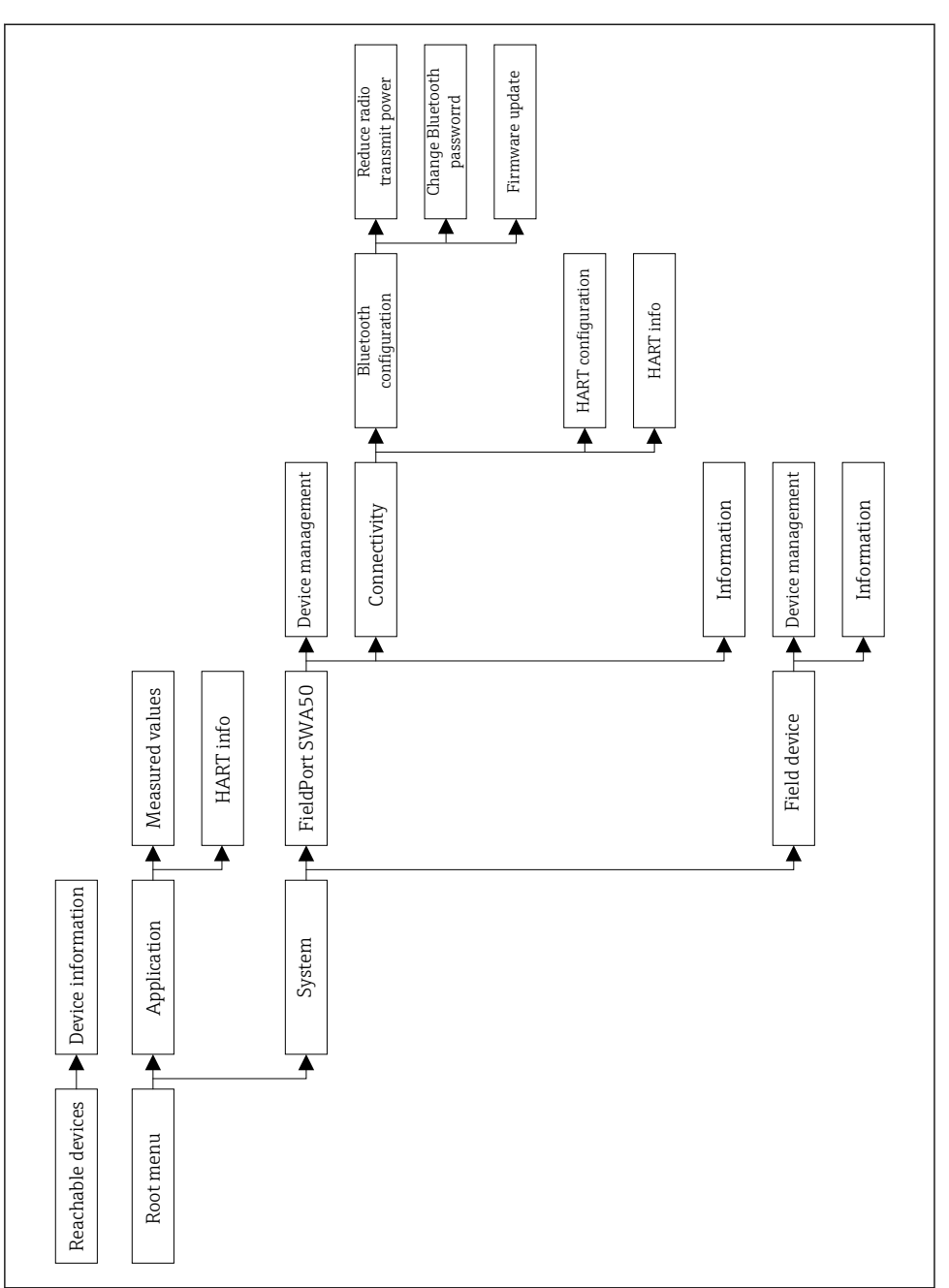

A0043770

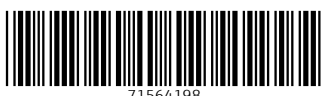

## www.addresses.endress.com

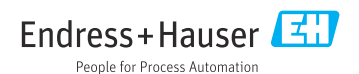